# NOXINE

gültig für Artikelnummer:

68151.301 68151.302

ab Software-Version 1.00.0

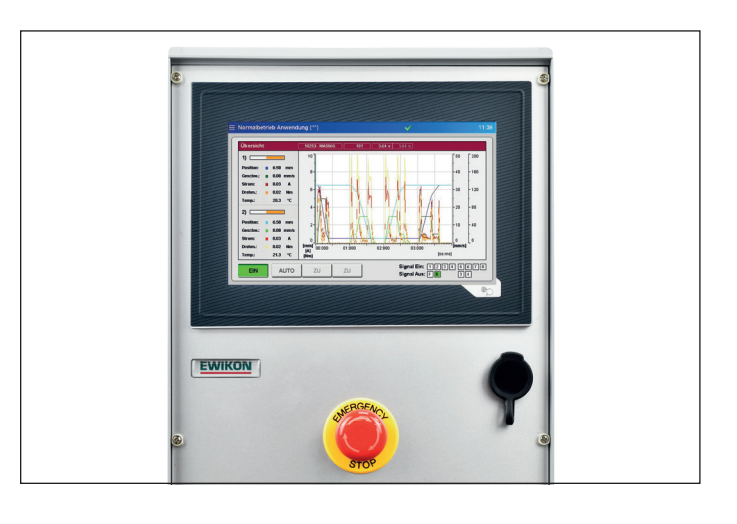

Steuergerät für Elektrischen Nadelverschluss mit Servo-Linearantrieb

## SDC-PRO Servo Drive Control Professional

**Betriebsanleitung** 

**EWIKON 12/2019** 

#### Inhalt

| 1.    | Allgemeines                                                                       | 6  |  |  |
|-------|-----------------------------------------------------------------------------------|----|--|--|
| 1.1   | Informationen zu dieser Betriebsanleitung                                         | 6  |  |  |
| 1.2   | Hersteller                                                                        | 6  |  |  |
| 1.3   | Formales zur Betriebsanleitung                                                    | 6  |  |  |
| 1.4   | Darstellungskonventionen                                                          | 7  |  |  |
| 1.4.1 | Anleitungen und Systemreaktionen                                                  | 7  |  |  |
| 1.4.2 | Aufzählungen                                                                      | 7  |  |  |
| 1.4.3 | Abkürzungen                                                                       | 7  |  |  |
| 2.    | Sicherheitshinweise                                                               | 8  |  |  |
| 2.1   | Sicherheitshinweise und verwendete Symbole                                        | 8  |  |  |
| 2.1.1 | Signalworte zur Gefahrenklassifizierung                                           | 9  |  |  |
| 2.1.2 | Hinweise zu Piktogrammen                                                          | 9  |  |  |
| 2.2   | Bestimmungsgemäße Verwendung                                                      | 10 |  |  |
| 2.3   | Nicht bestimmungsgemäße Verwendung                                                | 10 |  |  |
| 2.4   | Qualifikation des Personals                                                       | 10 |  |  |
| 2.4.1 | Anforderungen an Fachpersonal                                                     | 10 |  |  |
| 2.5   | Persönliche Schutzausrüstung (PSA)                                                | 11 |  |  |
| 2.5.1 | Symbole der persönlichen Schutzausrüstung                                         | 11 |  |  |
| 2.6   | Gefahren und Sicherheitsmaßnahmen in Verbindung mit Heißkanalsystemen             |    |  |  |
| 2.7   | Elektrische Betriebsmittel                                                        | 13 |  |  |
| 2.8   | Ersatz- und Verschleißteile                                                       | 13 |  |  |
| 2.9   | Haftungsbeschränkung                                                              | 14 |  |  |
| 2.10  | Gewährleistungsbedingungen                                                        | 14 |  |  |
| 2.11  | Normen und Richtlinien                                                            | 14 |  |  |
| 3.    | Technische Daten                                                                  | 15 |  |  |
| 3.1   | Mechanik                                                                          | 15 |  |  |
| 3.1.1 | Hauptabmessungen / Maße des SDC-PRO Servo Drive Control Professional Steuergeräts | 15 |  |  |
| 3.2   | Elektrik                                                                          | 15 |  |  |
| 3.2.1 | Anschlüsse / Anschlussbelegung                                                    | 15 |  |  |
| 3.3   | Betriebsbedingungen                                                               | 15 |  |  |
| 3.4   | Aufstellung                                                                       | 16 |  |  |
| 4.    | Funktionsbeschreibung des SDC-PRO Steuergeräts                                    | 17 |  |  |
| 4.1   | Varianten des SDC-PRO Steuergeräts                                                | 17 |  |  |
| 4.2   | Benötigtes Zubehör (Anschlussleitungen)                                           | 17 |  |  |
| 4.3   | Funktion                                                                          | 17 |  |  |

#### HIGH PERFORMANCE SYSTEMS

# **EWIKON**

| 5.    | Hinweise für den Betrieb                                     | 18 |
|-------|--------------------------------------------------------------|----|
| 5.1   | Sicherheitshinweise                                          | 18 |
| 5.2   | Voraussetzungen für den Betrieb                              | 19 |
| 5.2.1 | Technische Voraussetzungen                                   | 19 |
| 6.    | Montage                                                      | 21 |
| 6.1   | Sicherheitshinweise                                          | 21 |
| 6.2   | Kontrollen / Prüfungen vor der Montage                       | 21 |
| 6.3   | Ablauf der Montage                                           | 22 |
| 6.3.1 | Anschlüsse und Steckerbelegung bei einem 2-fach Steuergerät  | 22 |
| 6.3.2 | Anschluss des SDC-PRO Steuergeräts an die Spritzgießmaschine | 23 |
| 6.3.3 | Anschluss des SDC-PRO Steuergeräts an das Werkzeug           | 26 |
| 6.4   | Kontrollen / Prüfungen nach dem Einbau                       | 26 |
| 7.    | Inbetriebnahme                                               | 27 |
| 7.1   | Grundeinstellungen und Betrieb                               | 27 |
| 7.2   | Beschreibung der einzelnen Menüs                             | 28 |
| 7.2.1 | Startseite                                                   | 28 |
| 7.2.2 | Bildschirmaufbau                                             | 29 |
| 7.2.3 | Normalbetrieb Anwendung                                      | 30 |
| 7.2.4 | Anwendung einrichten                                         | 33 |
| 7.2.5 | Diagnose und Fehlersuche                                     | 38 |
| 7.2.6 | Display konfigurieren & Passwort                             | 40 |
| 7.2.7 | Dateiverwaltung                                              | 41 |
| 7.3   | Hilfe bei Störungen                                          | 43 |
| 7.3.1 | Fehlersuche                                                  | 43 |
| 7.3.2 | Ersatzteilliste                                              | 43 |
| 7.3.3 | EWIKON Service Abteilungen                                   | 43 |
| 8.    | Kurzanleitung                                                | 44 |
| 9.    | Instandhaltung und Wartung                                   | 45 |
| 9.1   | Wartungshinweise                                             | 45 |
| 9.2   | Sicherheitshinweise zur Wartung                              | 45 |
| 9.3   | Wartungsarbeiten                                             | 46 |
| 9.3.1 | Filterwechsel                                                | 46 |
| 9.3.2 | Reinigung des SDC-PRO Steuergeräts                           | 46 |
| 9.3.3 | Lüfter und Lüftungsgitter, ggf. mit Filter, überprüfen       | 46 |
| 9.4   | Service und Reparaturhinweise                                | 46 |

#### HIGH PERFORMANCE SYSTEMS

# **EWIKON**

| 10.    | Außerbetriebnahme                    | 47 |
|--------|--------------------------------------|----|
| 10.1   | Rücksendung des SDC-PRO Steuergeräts | 47 |
| 10.2   | Sicherheitshinweise zur Demontage    | 47 |
| 10.3   | Hinweise zur Entsorgung              | 47 |
| EU - K | Conformitätserklärung                | 49 |

#### 1. Allgemeines

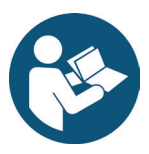

#### HINWEIS!

Unsachgemäße Benutzung des Gerätes kann zu erheblichen Personen- und Sachschäden führen! Bevor Sie mit der Montage beginnen, das Gerät in Betrieb nehmen oder Instandhaltungsmaßnahmen durchführen, sind sie verpflichtet, die Betriebsanleitung gründlich zu lesen und sich mit den Sicherheitseinrichtungen vertraut zu machen. Benutzen Sie das Gerät nicht ohne entsprechende Schulung.

#### 1.1 Informationen zu dieser Betriebsanleitung

Diese Betriebsanleitung wurde gemäß der Richtlinie 2006/42/EG erstellt. Sie ermöglicht den sicheren und effizienten Umgang mit SDC-PRO Servo Drive Control Professional Steuergeräten (im Folgenden nur noch als SDC-PRO Steuergerät bezeichnet).

#### 1.2 Hersteller

EWIKON Heißkanalsysteme GmbH Siegener Straße 35 35066 Frankenberg

Tel: +49 6451 501-0 Fax: +49 6451 501-202

Email: info@ewikon.com Web: www.ewikon.com

#### 1.3 Formales zur Betriebsanleitung

Verantwortlicher der Dokumentation:

Version:

Sprache:

Horst Balzer 1.1, 02/09/2020

Deutsch (Originalbetriebsanleitung)

© Copyright, 2020 Alle Rechte vorbehalten. Nachdruck, auch auszugsweise, nur mit Genehmigung der Firma EWIKON Heißkanalsysteme GmbH

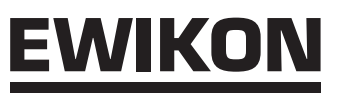

#### 1.4 Darstellungskonventionen

#### 1.4.1 Anleitungen und Systemreaktionen

Vom Bedienpersonal auszuführende Handlungsschritte sind als nummerierte Liste dargestellt. Die Reihenfolge der Schritte ist einzuhalten.

Beispiel:

- 1. Handlungsschritt 1
- 2. Handlungsschritt 2

#### 1.4.2 Aufzählungen

Aufzählungen ohne zwingende Reihenfolge sind als Liste mit Aufzählungspunkten dargestellt.

Beispiel:

- Punkt 1
- Punkt 2

#### 1.4.3 Abkürzungen

In der Betriebsanleitung werden folgende Begriffe und Abkürzungen verwendet:

| Abkürzung | Bedeutung                                                                |  |
|-----------|--------------------------------------------------------------------------|--|
| PSA       | Persönliche Schutzausrüstung                                             |  |
| SDC-PRO   | Servo Drive Control Professional, Steuergerät für Nadelverschlusssysteme |  |
| PE        | Schutzleiter                                                             |  |
| EU        | Europäische Union                                                        |  |
| Acopos    | Antriebseinheit Servoregler                                              |  |

Tabelle 1: Begriffe und Abkürzungen

#### 2. Sicherheitshinweise

Das SDC-PRO Steuergerät entspricht der Niederspannungsrichtlinie 2014/35/EU sowie der EMV-Richtlinie 2014/30/EU und wurde nach den derzeit geltenden sicherheitstechnischen Regeln und Gesetzen und dem Stand der Technik konstruiert, gefertigt und auf Sicherheit geprüft. Wird das SDC-PRO Steuergerät in einer nicht von EWIKON festgelegten Weise benutzt, kann ggf. die Funktion der Schutzeinrichtungen des Geräts beeinträchtigt werden.

Das SDC-PRO Steuergerät befindet sich bei Auslieferung in technisch einwandfreiem Zustand.

Von SDC-PRO Steuergeräten können jedoch Gefahren ausgehen, wenn diese:

- von nicht fachgerecht ausgebildetem Personal bedient werden.
- unsachgemäß oder nicht bestimmungsgemäß verwendet werden.
- sicherheitstechnisch in einem nicht einwandfreien Zustand sind.

#### 2.1 Sicherheitshinweise und verwendete Symbole

Die Sicherheitshinweise werden mit Signalwörtern eingeleitet und sind durch Symbole gekennzeichnet. Sie machen auf Gefahrensituationen aufmerksam, die während der Installation, des Betriebs und Wartungsarbeiten entstehen können. Sicherheitshinweise sind unbedingt einzuhalten, um Unfälle, Personen- und Sachschäden zu vermeiden.

#### Warnhinweise

- schützen bei Beachtung vor möglichen Personen- und Sachschäden.
- stufen durch das Signalwort die Größe der Gefahr ein.
- kennzeichnen durch das Gefahrenzeichen die Gefahr von Personenschäden.
- bezeichnen Art und Quelle der Gefahr.
- nennen das Risiko und die möglichen Folgen.
- zeigen Maßnahmen zur Vermeidung von Gefahren und verbieten bestimmte Verhaltensweisen.

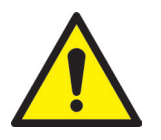

#### WARNUNG! = Signalwort

#### Quelle der Gefahr

Mögliche Folgen bei Nichtbeachtung

Maßnahmen/Verbote

Das Gefahrenzeichen kennzeichnet Warnhinweise, die vor Personenschäden warnen.

#### Quelle der Gefahr

Die Quelle der Gefahr nennt die Ursache der Gefährdung.

#### Mögliche Folgen bei Nichtbeachtung

Die möglichen Folgen bei Nichtbeachtung des Warnhinweises sind z.B. Quetschungen, Verbrennungen oder andere schwere Verletzungen.

#### Maßnahmen/Verbote

Unter Maßnahmen / Verbote sind Handlungen aufgeführt, die zur Vermeidung einer Gefährdung erfolgen müssen (z.B. Antrieb stillsetzen) oder die zur Vermeidung einer Gefährdung verboten sind.

# <u>EWIKON</u>

#### 2.1.1 Signalworte zur Gefahrenklassifizierung

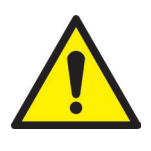

#### GEFAHR!

Weist auf eine unmittelbare Gefahrensituation hin, die zu lebensgefährlichen Verletzungen führen kann.

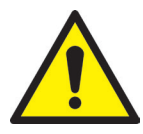

#### WARNUNG!

Weist auf eine potentiell gefährliche Situation hin, die zu lebensgefährlichen Verletzungen führen kann.

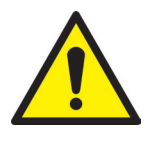

#### VORSICHT!

Weist auf eine potentiell gefährliche Situation hin, die zu leichten Verletzungen oder Sachschäden führen kann.

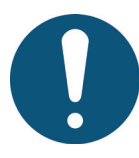

#### HINWEIS!

Weist auf nützliche Zusatzinformationen und Tipps hin, die ein störungsfreies Arbeiten begünstigen und Sachschäden vermeiden können.

#### 2.1.2 Hinweise zu Piktogrammen

| <b>F</b> | Betriebsanleitung lesen                       | 4 | Warnung vor<br>elektrischer Spannung. Lebensgefahr! |
|----------|-----------------------------------------------|---|-----------------------------------------------------|
|          | Warnung vor<br>heißen Oberflächen             |   | Warnung vor<br>brandfördernden Stoffen              |
|          | Warnung vor<br>schwebenden Lasten             |   | Warnung vor<br>Handverletzungen / Quetschungen      |
| EX       | Warnung vor<br>explosionsfähiger Atmosphäre   |   | Warnung vor<br>Hand- und Schnittverletzungen        |
|          | Warnung vor<br>unter Druck stehenden Systemen |   | Warnung vor<br>Flurförderzeugen                     |

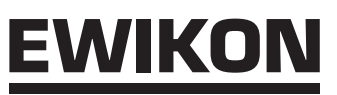

#### 2.2 Bestimmungsgemäße Verwendung

EWIKON Steuergeräte sind ausschließlich für die hier beschriebene bestimmungsgemäße Verwendung konzipiert.

Jede andersartige und bestimmungswidrige Verwendung wird ausgeschlossen und kann zu Personen- und Sachschäden führen. Die Gewährleistung erlischt in diesem Fall.

Das SDC-PRO Steuergerät ist ausschließlich zur Steuerung von EWIKON Nadelverschluss-Heißkanalsystemen, die in einem geschlossenen Spritzgießwerkzeug eingebaut sind, zu verwenden.

Die bestimmungsgemäße Verwendung setzt voraus, dass alle Hinweise und Angaben dieser Betriebsanweisung gelesen, verstanden und beachtet werden.

Um einen sicheren Betrieb des SDC-PRO Steuergeräts zu gewährleisten, sind die vorgegebenen Wartungs- und Inspektionsintervalle einzuhalten.

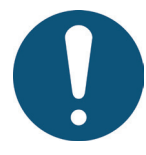

#### Verwendung des SDC-PRO Servo Drive Control Professional Steuergeräts

Benutzen Sie das SDC-PRO Steuergerät ausschließlich bestimmungsgemäß und in sicherheitstechnisch einwandfreiem Zustand! Nur so ist die Betriebssicherheit des SDC-PRO Steuergeräts gewährleistet.

#### 2.3 Nicht bestimmungsgemäße Verwendung

Eine andere als die unter der bestimmungsgemäßen Verwendung festgelegte oder über diese hinausgehende Benutzung gilt als nicht bestimmungsgemäß.

#### 2.4 Qualifikation des Personals

Das Personal muss die jeweils entsprechende Qualifikation für Montage, Wartung und Reparatur aufweisen. Unkenntnisse des Personals sind durch Schulung und Unterweisung zu beseitigen.

#### 2.4.1 Anforderungen an Fachpersonal

Unsachgemäßer Umgang mit EWIKON Steuergeräten kann zu Personen- und Sachschäden führen. Alle Tätigkeiten sind nur durch qualifiziertes Fachpersonal durchzuführen.

Nur geschultes Fachpersonal darf EWIKON Steuergeräte anschließen und bedienen. Fachpersonal verfügt über eine fachliche Ausbildung, nachweisliche Kenntnisse und Erfahrung im Umgang mit z.B. Spritzgießanlagen oder elektrischen Anlagen, sowie Kenntnisse der einschlägigen Sicherheitsbestimmungen und ist in der Lage, mögliche Gefahren selbstständig zu erkennen und durch geeignete Schutzmaßnahmen zu vermeiden.

#### 2.5 Persönliche Schutzausrüstung (PSA)

Bei Arbeiten an oder in der Nähe der Maschine ist die notwendige Schutzausrüstung zu tragen. Besondere Hinweise zur persönlichen Schutzausrüstung im Arbeitsbereich sind zu beachten.

#### 2.5.1 Symbole der persönlichen Schutzausrüstung

#### Bei allen Arbeiten ist grundsätzlich zu tragen:

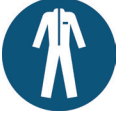

**Arbeitsschutzkleidung:** Zum Schutz des Körpers ist eng anliegende Arbeitskleidung mit geringer Reißfestigkeit und ohne abstehende Teile mit langen Ärmeln und langer Hose zu tragen. Auf das Tragen von Ringen, Ketten und sonstigem Schmuck sollte verzichtet werden.

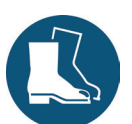

**Sicherheitsschuhe:** Zum Schutz vor Stromschlägen, Schmelzespritzern, schweren, herabfallenden Teilen und Ausrutschen auf rutschigem Untergrund.

#### Bei besonderen Arbeiten ist zu tragen:

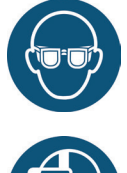

Schutzbrille: Zum Schutz der Augen vor umherfliegenden Teilen, Hitze und Schmelzespritzern.

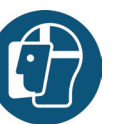

**Gesichtsschutz:** Zum Schutz des gesamten Gesichtsbereichs vor umherfliegenden Teilen, Hitze und Schmelzespritzern.

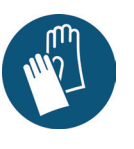

#### Schutzhandschuhe (hitzebeständig): Zum Schutz der Hände vor extremer Hitze, Abschürfungen, Einstichen und tieferen Verletzungen.

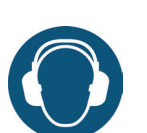

**Gehörschutz:** Zum Schutz des Gehörs vor lauten Umgebungsgeräuschen.

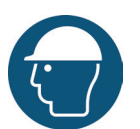

**Kopfschutz**: Zum Schutz des Kopfes vor herabfallenden Gegenständen sowie scharfen Kanten.

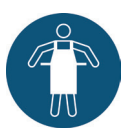

Wärmeschutzschürze: Zum Schutz des Körpers vor extremer Hitze.

#### 2.6 Gefahren und Sicherheitsmaßnahmen in Verbindung mit Heißkanalsystemen

Grundsätzlich unterliegt der Betreiber des Systems den gesetzlichen Pflichten zur Arbeitssicherheit. Neben den Sicherheitshinweisen in dieser Anleitung müssen die für den Einsatzbereich des Systems gültigen Sicherheits-, Unfallverhütungs- und Umweltschutzvorschriften eingehalten werden. Der Betreiber muss Zuständigkeiten eindeutig regeln und dafür sorgen, dass alle Mitarbeiter, die mit dem System umgehen, diese Anleitung gelesen und verstanden haben. Über Gefahren ist regelmäßig zu informieren. Eine Schutzausrüstung muss für das Personal zur Verfügung gestellt werden. Wartungsintervalle sind einzuhalten.

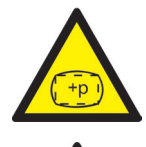

#### Gefahr von Körperschäden durch Hochdruck und unerwarteten Materialaustritt

- Unerwarterer Materialaustritt kann zu Verbrennungen führen. Es besteht die Gefahr tödlicher und schwerer Verletzungen und/oder Schäden am Heißkanal.
- Verbrennungsgefahr besteht außerdem, wenn Wasser auf oder in den Heißkanal gelangt. Wenn die Wassertemperatur einen gefährlich hohen Wert erreicht, kann das metallische Gehäuse bersten und schwere Verletzungen durch austretenden Wasserdampf oder Kunststoffschmelze verursachen.

#### Sicherheitsmaßnahmen

- Es ist sicherzustellen, dass sich das Heißkanalsystem gleichmäßig erwärmt. Hierzu kann es, insbesondere bei großen Verteilervolumina, notwendig sein, die Heizungen von Düsen und der Angießbuchse gleichzeitig, jedoch zeitlich später zu den Verteilerheizungen einzuschalten.
- Vor dem Erwärmen des Verteilers ist sicherzustellen, dass die Düsenspitzen bzw. die Anschnitte nicht durch erstarrten Kunststoff höheren Schmelzpunktes blockiert sind und dass sich keine Feuchtigkeit, z.B. durch einen undichten Temperierkreislauf, auf dem Heißkanalsystem befindet.

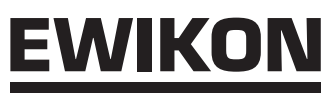

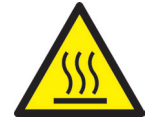

#### Gefahr von Verbrennungen

- Heiße Oberflächen Zahlreiche Bauteile des Heißkanalsystems werden sehr heiß und können bei Kontakt schwere Haut-
- verbrennungen verursachen.Heißes Prozessmaterial (Kunststoffschmelze)

Das aus der Düse / dem Werkzeug / dem Heißkanal oder der Materialeintrittsöffnung austretende Prozessmaterial darf unter keinen Umständen berührt werden. Auch vermeintlich abgekühltes Schmelzematerial kann im Kern noch sehr heiß sein und Verbrennungen verursachen.

#### Sicherheitsmaßnahmen

 Bei allen Arbeiten in der N\u00e4he von oder an einem Hei\u00dfkanalsystem ist unbedingt die pers\u00f6nliche Schutzkleidung (PSA) zu tragen. Achten Sie besonders auf Warnhinweise, die auf hei\u00dfe Oberfl\u00e4chen hinweisen. Vor Beginn der Arbeiten ist darauf zu achten, dass alle Komponenten auf Umgebungstemperatur abgek\u00fchlt sind. Sollte es Ausnahmen von dieser Vorgehensweise geben, wird explizit darauf hingewiesen.

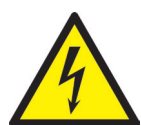

#### Gefahr von Stromschlägen

- Lebensgefahr durch Stromschlag.
- Die Berührung stromführender Oberflächen kann zu schweren bis tödlichen Verletzungen führen.
- Wasser ist unbedingt von stromführenden Teilen sowie vom Heißkanal fernzuhalten. Es besteht Kurzschlussgefahr!

#### Sicherheitsmaßnahmen

- Vor Beginn aller Arbeiten sind elektrische Anlagen spannungslos zu schalten und gegen Wiedereinschalten zu sichern. Alle Arbeiten an elektrischen Anlagen sind von geschulten Elektrofachkräften auszuführen.
- Alle Teile sind gemäß den Schaltplänen und unter Beachtung der geltenden örtlichen Vorschriften an eine geeignete Stromquelle anzuschließen. Spritzgießmaschine und Heißkanalsystem müssen geerdet sein.

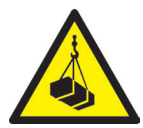

#### Gefahr von Körperschäden durch schwebende/schwere Lasten

• Hebegeräte und Flurförderfahrzeuge sind ausschließlich von geschultem Personal zu bedienen. Langsam und vorsichtig vorgehen. Ein unkontrolliertes Umherschwingen von Lasten (z.B. des Verteilers) ist zu verhindern.

#### Sicherheitsmaßnahmen

• Hebegeräte und Flurförderfahrzeuge müssen entsprechend des Gewichtes und der Größe des Heißkanalsystems/Verteilers ausgelegt sein. Auf die Benutzung ausgewiesener Hebepunkte ist zu achten.

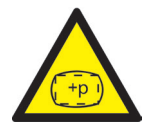

### Gefahr von Körperschäden durch druckbeaufschlagte Anschlussleitungen (z.B. Druckluft, Hydrauliköl, Wassertemperierung)

 Alle Versorgungsleitungen zur Medienversorgung des Heißkanalsystems und der Heißen Seite bzw. des gesamten Spritzgießwerkzeugs müssen ausreichend lang sein, um eine Belastung beim Auseinanderfahren der Werkzeughälften zu vermeiden. Sie dürfen nicht durch sich bewegende Teile des Werkzeugs oder der Maschine beeinträchtigt werden. Ein Scheuern der Schläuche über Kanten des Werkzeugs ist zu vermeiden, da dies zu Schäden an Versorgungsleitungen führen kann und hierdurch die Gefahr eines spontanen Austritts von unter Druck stehenden Prozessmedien (Druckluft, Hydrauliköl, Wasser) entsteht.

#### Sicherheitsmaßnahmen

Vor Beginn aller Arbeiten an Versorgungsleitungen sind diese drucklos zu schalten. Arbeiten an Versorgungsleitungen d
ürfen nur durch Fachpersonal durchgef
ührt werden. Tragen Sie Ihre pers
önliche Schutzkleidung (PSA).

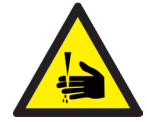

#### Gefahr von Körperschäden an scharfen Kanten und spitzen Ecken

An scharfen Kanten und spitzen Ecken besteht Verletzungsgefahr. Es kann zu Abschürfungen der Haut und Schnittverletzungen kommen.

#### Sicherheitsmaßnahmen

- Um Verletzungen bei Arbeiten in der Nähe von scharfen Kanten und spitzen Ecken zu vermeiden, sind Schutzhandschuhe zu tragen.
- Bei allen Arbeiten ist grundsätzlich auf Sauberkeit und Gratfreiheit zu achten!

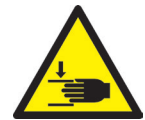

#### Gefahr von Körperschäden durch Quetschen von Gliedmaßen

• Beim Heben schwerer Lasten während Montagearbeiten besteht Verletzungsgefahr. Es kann zu Quetschungen der Hand oder anderer Körperteile kommen.

#### Sicherheitsmaßnahmen

- Um Verletzungen bei Arbeiten in der Nähe von schweren Lasten zu vermeiden, sind Schutzhandschuhe zu tragen.
- Beim Absetzen schwerer Lasten während der Montage dürfen sich keine Körperteile im gefährdeten Bereich befinden.

#### 2.7 Elektrische Betriebsmittel

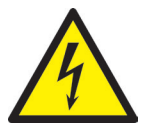

#### **GEFAHR!**

#### **Restspannung nach Freischaltung**

Gefahr von Tod durch Stromschlag und schweren Verletzungen durch stromführende Bauteile

Vor Arbeitsbeginn Spannungsfreiheit pr
üfen!

Arbeiten an elektrischen Betriebsmitteln dürfen nur durch Elektro-Fachpersonal durchgeführt werden. Bei allen Arbeiten an elektrischen Komponenten sind die folgenden fünf Sicherheitsregeln einzuhalten:

- · Freischalten
- Gegen Wiedereinschalten sichern (ggf. durch Betätigung des Reparaturschalters vor Ort und gleichzeitiges Anbringen eines Sicherheitsschlosses)
- Spannungsfreiheit feststellen
- Erden und Kurzschließen
- · Benachbarte, unter Spannung stehende Teile abdecken oder abschranken

Instandhaltungsarbeiten dürfen nur durch unterwiesenes Fachpersonal bzw. Wartungspersonal gemäß DIN EN 61010-2-201 durchgeführt werden. Betreiben Sie das SDC-PRO Steuergerät nie mit fehlerhaften oder nicht betriebsbereiten elektrischen Anschlüssen. Bei Störungen der Energieversorgung ist das SDC-PRO Steuergerät sofort abzuschalten. Die von den Herstellern angegebenen Inspektions- und Wartungsintervalle für elektrische Komponenten sind einzuhalten. Regelmäßig sind Kontrollen auf Isolierschäden durchzuführen.

#### 2.8 Ersatz- und Verschleißteile

Der Einsatz von Ersatz- und Verschleißteilen von Drittherstellern kann zu Risiken führen. Verwenden Sie nur Originalteile oder von der EWIKON Heißkanalsysteme GmbH freigegebene Teile.

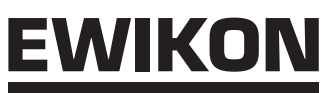

#### 2.9 Haftungsbeschränkung

Alle Angaben und Hinweise in dieser Anleitung wurden unter Berücksichtigung der geltenden Richtlinien, Normen und Gesetze, des Stands der Technik sowie unserer Kenntnisse und Erfahrungen zusammengestellt.

EWIKON übernimmt keine Haftung für Schäden aufgrund von:

- Nichtbeachtung der Betriebsanleitung
- Nichtbestimmungsgemäßer Verwendung
- Einsatz von nicht ausgebildetem Personal
- Eigenmächtigen Umbauten oder technischen Veränderungen
- Verwendung nicht zugelassener Ersatzteile

Unsere anwendungstechnische Beratung in Wort, Schrift und durch Versuche erfolgt nach bestem Wissen, gilt jedoch nur als unverbindlicher Hinweis und befreit Sie nicht von der eigenen Prüfung der von uns gelieferten Produkte auf ihre Eignung für die beabsichtigten Verfahren und Zwecke.

Die Anwendung und Verwendung der Produkte erfolgen außerhalb unserer Kontrollmöglichkeiten und liegen daher ausschließlich in Ihrem Verantwortungsbereich. Sollte dennoch eine Haftung in Frage kommen, so ist diese für alle Schäden auf den Wert der von EWIKON gelieferten und von Ihnen eingesetzten Ware begrenzt.

Selbstverständlich gewährleisten wir die einwandfreie Qualität unserer Produkte nach Maßgabe unserer Allgemeinen Lieferund Zahlungsbedingungen sowie der erweiterten Gewährleistungsbedingungen.

Diese finden Sie auf unserer Homepage www.ewikon.com unter dem Menüpunkt "Download", Unterpunkt "AGB".

Es gelten die zum Zeitpunkt des Vertragsschlusses gültigen gesetzlichen Regelungen.

Technische Änderungen im Rahmen der Verbesserung der Gebrauchseigenschaften und Weiterentwicklung behalten wir uns vor.

#### 2.10 Gewährleistungsbedingungen

Die Gewährleistungsbedingungen für Heißkanalsysteme und Komponenten sind in den Allgemeinen Geschäftsbedingungen von EWIKON enthalten.

#### 2.11 Normen und Richtlinien

EWIKON Heißkanalsysteme erfüllen folgende europäische Richtlinien:

- 2006/42/EG Maschinenrichtlinie
- 2014/35/EU Niederspannungsrichtlinie
- EN ISO 12100:2010 Sicherheit von Maschinen -Allgemeine Gestaltungsgrundsätze Risikobeurteilung und Risikominderung
- EN 60204-1:2007-06 Sicherheit von Maschinen -Elektrische Ausrüstung von Maschinen - Teil 1: Allgemeine Anforderungen

EWIKON Steuergeräte erfüllen folgende europäische Richtlinien:

- 2014/35/EU Niederspannungsrichtlinie
- 2014/30/EU EMV-Richtlinie
- EN61010-1: 2011-07 Sicherheitsbestimmungen für elektrische Mess-, Steuer-, Regel- und Laborgeräte -Teil 1: Allgemeine Anforderungen
- EN61010-21201: 2015-05 (Entwurf) Sicherheitsbestimmungen für elektrische Mess-, Steuer-, Regel- und Laborgeräte Teil 2-201: Besondere Anforderungen für Steuer- und Regelgeräte

#### 3. Technische Daten

#### 3.1 Mechanik

#### 3.1.1 Hauptabmessungen / Maße des SDC-PRO Servo Drive Control Professional Steuergeräts

| Baugröße          | Benennung               | Menge/Größe (ca.) | Einheit |
|-------------------|-------------------------|-------------------|---------|
| 1-fach Gerät      | Abmessungen (H x B x T) | 460 x 220 x 550   | mm      |
| Art.Nr. 68151.301 | Gewicht                 | 17                | kg      |
| 2-fach Gerät      | Abmessungen (H x B x T) | 460 x 220 x 550   | mm      |
| Art.Nr. 68151.302 | Gewicht                 | 21                | kg      |

Tabelle 2: Hauptabmessungen / Maße des SDC-PRO Steuergeräts

#### 3.2 Elektrik

#### 3.2.1 Anschlüsse / Anschlussbelegung

| Benennung                                | Menge/Größe (ca.) | Einheit |
|------------------------------------------|-------------------|---------|
| Spannung AC (+10 % / -15 %)              | 230/400           | V       |
| Frequenz                                 | 50/60             | Hz      |
| Leistung (Art.Nr. 68151.301 / 68151.302) | max. 3600 / 7200  | W       |
| Schutzklasse                             | IP20              |         |

Tabelle 3: Technische Daten Elektrik

#### 3.3 Betriebsbedingungen

| Betriebsbedingungen                           | Größe (ca.)                                                 | Einheit |
|-----------------------------------------------|-------------------------------------------------------------|---------|
| Umgebungstemperatur (Betrieb)                 | +5 bis +40                                                  | °C      |
| Umgebungstemperatur (Lagerung)                | -40 bis +70                                                 | °C      |
| Relative Luftfeuchtigkeit Betrieb (bis 31 °C) | max. 80<br>(linear abnehmend bis zu<br>max. 50 % bei 40 °C) | %       |
| Verschmutzungsgrad                            | 2                                                           |         |

Tabelle 4: Betriebsbedingungen

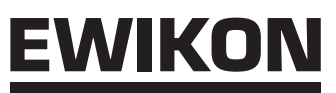

#### 3.4 Aufstellung

Das Gerät auf eine stabile, ebene, nicht brennbare Arbeitsfläche stellen, in einer Höhe, die dem Benutzer das Ablesen der Anzeige und die Bedienung erleichtert.

Das Gerät verfügt über einen eingebauten Lüfter in der Rückwand. An der Unterseite befinden sich, durch einen Filter geschützt, die Lufteintrittsöffnungen. Es ist darauf zu achten, dass die Luftzu- und abfuhr durch diese Öffnungen nicht behindert wird.

Es ist darauf zu achten, dass um das Gerät in alle Richtungen mindestens ein Abstand von 0,2 m zu anderen Betriebsmitteln und Gebäudeteilen eingehalten wird.

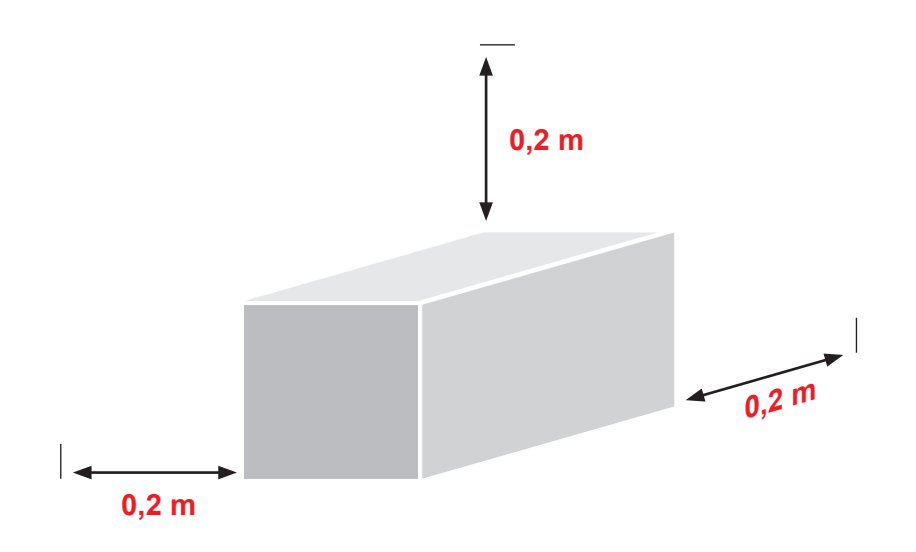

# <u>EWIKON</u>

#### 4. Funktionsbeschreibung des SDC-PRO Steuergeräts

#### 4.1 Varianten des SDC-PRO Steuergeräts

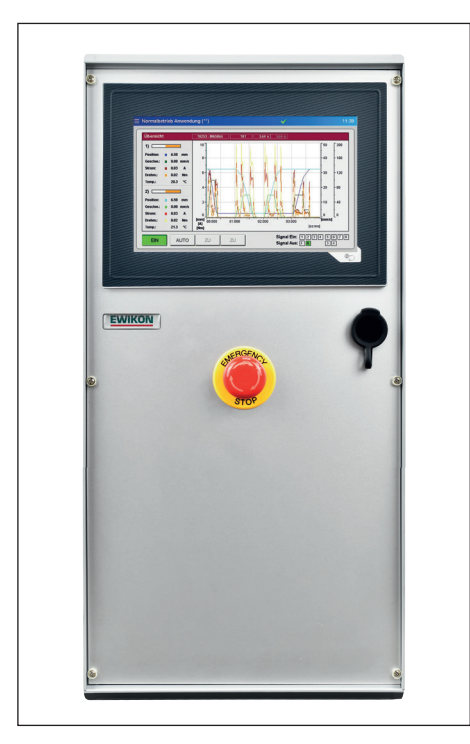

Abbildung 1: 1- oder 2-fach Gerät (Artikel-Nr. 68151.301/302)

#### 4.2 Benötigtes Zubehör (Anschlussleitungen)

| Anzahl | Artikelnummer     | Beschreibung                                   | Anmerkung             |
|--------|-------------------|------------------------------------------------|-----------------------|
| 1      | 60070.043         | Signalleitung 3 m, 6-polig, E- Nadelverschluss | 1 St. pro Steuergerät |
| 1      | 63050.110-V03/V06 | Motorleitung M23 Servoantrieb 3/6 m            | 1 St. pro Antrieb     |
| 1      | 63050.120-V03/V06 | Resolverleitung M23 Servoantrieb 3/6 m         | 1 St. pro Antrieb     |
| 1      | 60070.031         | Störmeldeleitung 6 m, E-Nadelverschluss        | Empfohlen             |
| 1      | 60070.038-V03/V06 | Signalleitung analog 3/6m, E-Nadelverschluss   | Option                |

Tabelle 5: Anschlussleitungen, die für das SDC-PRO Steuergerät benötigt werden (Nicht im Lieferumfang enthalten!)

#### 4.3 Funktion

Das SDC-PRO Steuergerät ermöglicht die präzise Steuerung der Öffnungs- und Schließbewegung für elektrische Nadelverschlusssysteme mit Hubplattentechnik. Es können, je nach Ausführung, ein oder zwei Antriebe mit einem SDC-PRO Steuergerät verbunden werden. Als Antrieb können nur Linearaktuatoren (Servomotoren mit integrierter Spindel) verwendet werden, die von EWIKON gualifiziert wurden.

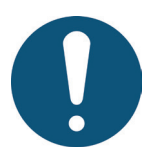

#### Anwendungsbereich des SDC-PRO Steuergeräts

Mit diesem Steuersystem von EWIKON können elektrisch betriebene Nadelverschlusssysteme mit Hubplattentechnik der Firma EWIKON Heißkanalsysteme GmbH in trockenen Räumen im Industriebereich betrieben werden.

#### 5. Hinweise für den Betrieb

#### 5.1 Sicherheitshinweise

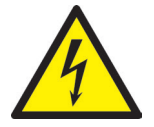

#### WARNUNG!

#### Restspannung nach Freischaltung

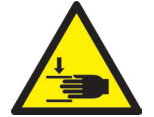

#### Gefahr von Stromschlag durch stromführende und schweren Verletzungen durch sich bewegende Teile

- Vor Arbeiten am oder im SDC-PRO Steuergerät Spannungsfreiheit sicherstellen
  Geräteschalter AUS und Netzstecker ziehen
- 5 Minuten Wartezeit, bis die Kondensatoren für die Zwischenkreisspannung entladen sind.
- Anschluss-, Reparatur- und Wartungsarbeiten dürfen nur von qualifiziertem Fachpersonal durchgeführt werden!

#### Prüfungen und Vorsichtsmaßnahmen vor der Inbetriebnahme

Die angeschlossenen Heißkanalkomponenten und Antriebe können sich aufheizen. Es besteht Quetschgefahr an sich bewegenden Teilen.

- Vor Inbetriebnahme des Nadelverschlusssystems ist die erstellte Anlage gemäß EN 60204-1 bzw. den allgemeinen Regeln der Technik zu überprüfen.
- Bei der Inbetriebnahme bzw. im laufenden Betrieb sind entsprechende Vorsichtsmaßnahmen zu treffen.

#### 5.2 Voraussetzungen für den Betrieb

#### 5.2.1 Technische Voraussetzungen

Damit das System nicht im kalten Zustand oder bei geöffneter Schutztür betrieben werden kann, ist ein Eingangssignal zur "Freigabe" von der Spritzgießmaschine oder dem Heißkanalregler erforderlich. Für die Bewegungssteuerung ist mindestens ein Triggersignal von der Spritzgießmaschine notwendig, um den Antrieb / die Antriebe zu steuern. Es löst über die Steuerung die Hubbewegung der Antriebseinheit aus. Zum Öffnen der Nadeln wird vorzugsweise das Signal "Beginn Einspritzen", alternativ auch "Schließkraftaufbau" oder "Werkzeug schließen" verwendet.

Bei anliegendem Signal (+24V) öffnen die Nadeln durch Verfahren der Antriebseinheit und bleiben in dieser Stellung, bei Abfall des Signals (0V) fahren die Nadeln wieder in die Stellung "ZU". Sollte das Triggersignal in der beschriebenen Form nicht von der Spritzgießmaschinensteuerung zur Verfügung gestellt werden, muss eine Anpassung erfolgen. Zur Steuerung der Nadelbewegung können weitere Digital- oder Analogsignale verwendet werden, z.B. um komplexe Bewegungsprofile zu fahren.

Die SDC-PRO Steuergeräte sind nur für die unten aufgeführten Antriebe ausgelegt.

| Artikelnummer | Bezeichnung                                  |
|---------------|----------------------------------------------|
| 13812         | Linearstellzylinder GSM20-0301-IFA-ER1-238XM |
| 13813         | Linearstellzylinder GSM30-0302-IFA-ER1-238XM |
| 13814         | Linearstellzylinder GSM40-0602-IFA-ER1-138XM |
| 18255         | Linearstellzylinder MA406G-0R0R-1320-0E0     |
| 18253         | Linearstellzylinder MA506G-0R0R-1320-0E0     |
| 18266         | Linearstellzylinder MG633I-0R0R-0320-0E0     |

Tabelle 6: Antriebe, die mit dem SDC-PRO Steuergerät betrieben werden können

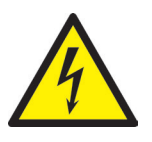

#### **GEFAHR!**

Unzureichende Schutzleiterverbindung zur Spritzgießmaschine

Tödlicher Stromschlag oder schwere Verletzungen durch stromführende Bauteile.

- Der Anwender hat dafür Sorge zu tragen, dass bei Inbetriebnahme des Systems alle elektrisch betriebenen Systemkomponenten mit dem Schutzleitersystem der Spritzgießmaschine verbunden sind oder durch äquivalente Schutzmaßnahmen abgesichert werden, bevor elektrische Spannung angelegt wird.
- Vor dem Einschalten eines Antriebssystems muss sichergestellt sein, dass das Gehäuse ordnungsgemäß mit Erdpotential (PE-Schiene) verbunden ist. Die Erdverbindungen müssen auch angebracht werden, wenn das Antriebssystem nur für Versuchszwecke angeschlossen oder nur kurzzeitig betrieben wird!

PSA

#### 6. Montage

Die folgenden Hinweise sind als Unterstützung bei der Montage des SDC-PRO Steuergeräts zu betrachten. Das Montagepersonal muss zusätzlich über die notwendigen Fachkenntnisse verfügen, die der Anschluss eines SDC-PRO Steuergeräts verlangt.

#### 6.1 Sicherheitshinweise

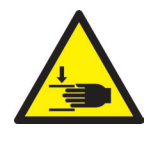

#### WARNUNG!

#### Schnittverletzungen an scharfen Kanten und Klemmgefahr

Schnittverletzungen an Körper und Gliedmaßen, vornehmlich an den Händen Einklemmen von Fingern oder Hand

PSA tragen und vorsichtig vorgehen.

#### Kontrolle stromführender Komponenten vor der Installation

Personenschäden wie elektrischer Schlag.

- Die elektrischen Einrichtungen des SDC-PRO Steuergeräts sollten speziell an Stellen, welche nach erfolgter Installation nicht mehr zugänglich sind, überprüft werden.
- Überprüft werden sollten u.a.: Kabel auf Knickungen und Quetschungen, Kabelisolierungen auf Unversehrtheit

#### Eingeschaltete Spannungsversorgung bei der Montage

Gefahr von Stromschlag durch stromführende Bauteile

• Das SDC-PRO Steuergerät und alle angeschlossenen Bauteile müssen während der Montage von der Spannungsquelle getrennt sein.

#### 6.2 Kontrollen / Prüfungen vor der Montage

Das SDC-PRO Steuergerät wird vom Hersteller geprüft geliefert. Das SDC-PRO Steuergerät sollte aus Sicherheitsgründen (Beschädigungen bei Transport, Lagerung oder Montagevorbereitung) kurz vor der Montage auf Schäden überprüft werden.

#### 6.3 Ablauf der Montage

#### 6.3.1 Anschlüsse und Steckerbelegung bei einem 2-fach Steuergerät

Je nach Modell sind nicht alle Anschlüsse vorhanden.

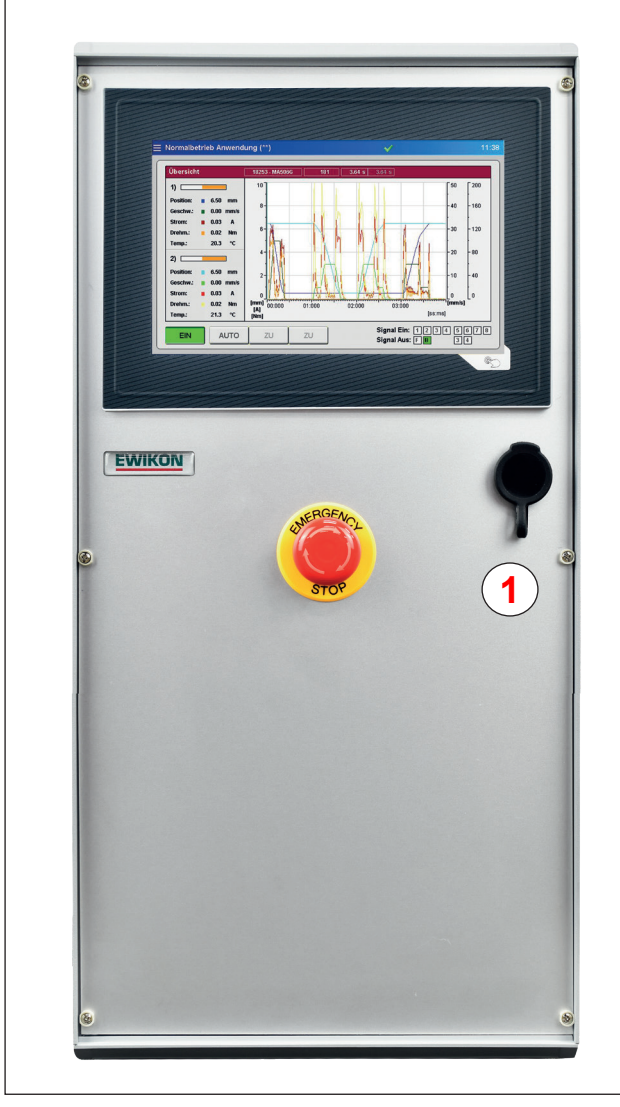

Abbildung 2: Anschlüsse an der Frontseite des SDC-PRO Steuergeräts

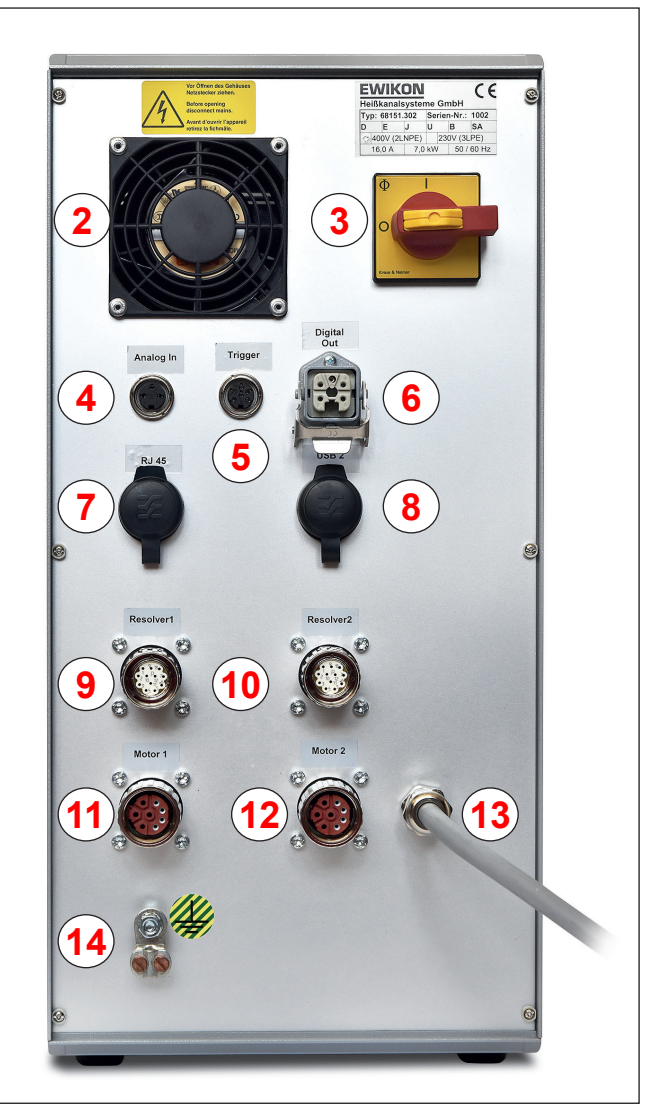

Abbildung 3: Anschlüsse an der Rückseite des SDC-PRO Steuergeräts

| HIGH PERFORMANCE SYSTEMS EWIKON |                       |                                                                   |  |  |
|---------------------------------|-----------------------|-------------------------------------------------------------------|--|--|
| Nr.                             | Bezeichnung           | Funktion                                                          |  |  |
| 1                               | USB-Buchse            | USB-Anschluss zum Datenaustausch über Speichersticks              |  |  |
| 2                               | Gerätelüfter          | Kühlung der internen Elektronik-Module                            |  |  |
| 3                               | Netzschalter          | Schalter für die Stromversorgung                                  |  |  |
| 4                               | Analog In             | Analoger Signaleingang, z.B. zur Verwendung der Schneckenposition |  |  |
| 5                               | Trigger               | Digitaler Signaleingang +24V DC (6-polig oder 12-polig)           |  |  |
| 6                               | Digital Out           | Digitaler Signalausgang +24V DC (5-polig oder 8-polig)            |  |  |
| 7                               | RJ 45                 | RJ 45 Buchse, Ethernet für PC-Überwachung oder Diagnose           |  |  |
| 8                               | USB-Buchse 2          | Zweiter USB-Anschluss (optional)                                  |  |  |
| 9                               | Resolver 1            | Anschlussbuchse für den Resolver des ersten Antriebs              |  |  |
| 10                              | Resolver 2            | Anschlussbuchse für den Resolver des zweiten Antriebs             |  |  |
| 11                              | Motor 1               | Anschlussbuchse für die Motorleitung des ersten Antriebs          |  |  |
| 12                              | Motor 2               | Anschlussbuchse für die Motorleitung des zweiten Antriebs         |  |  |
| 13                              | Netzanschluss         | Netzanschlusskabel, Betriebsspannung 230/400V +10/-15% 50-60Hz    |  |  |
| 14                              | Schutzleiteranschluss | Anschluss für Erdpotential (PE-Schiene)                           |  |  |

Tabelle 7: Anschlüsse des SDC-PRO Steuergeräts

#### 6.3.2 Anschluss des SDC-PRO Steuergeräts an die Spritzgießmaschine

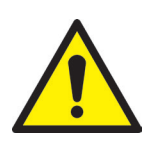

#### VORSICHT!

#### Isolation nicht verwendeter Adern

Eine Nichtbeachtung kann zu Beschädigungen am Gerät führen.

Alle nicht verwendeten Adern müssen isoliert werden.

#### Standard-Anschlüsse

#### **Digital-Eingang**

Zur Bereitstellung der Triggersignale wird mit Hilfe der Signalleitung (Artikel-Nr. 60070.043, muss separat bestellt werden) eine Verbindung zur Steuerung der Maschine hergestellt. Hierbei sind zwei verschiedene Versionen möglich:

- 1. Spritzgießmaschine stellt Ausgangssignal 24 V DC zur Verfügung: Das Ausgangssignal (+24 V DC) wird mit Kontakt 2 (grüne Ader) verbunden, die Maschinenmasse (GND) wird mit Kontakt 5 (braune Ader) verbunden.
- 2. Spritzgießmaschine stellt potentialfreie Schließer-Kontakte zur Verfügung: Ein potentialfreier Schließer-Kontakt der Spritzgießmaschinensteuerung wird mit Kontakt 1 (weiße Ader) und Kontakt 2 (grüne Ader) der Nadelverschlusssteuerung verbunden.

In jedem Fall muss das Signal "Freigabe" am vierten Signaleingang beschaltet werden, da nur bei anliegendem Signal eine Fahrbewegung des Servomotors erfolgt. Hierdurch wird vermieden, dass bei nicht ordnungsgemäß aufgewärmtem Heißkanalsystem Beschädigungen an den Verschlussnadeln auftreten oder Fahrbewegungen bei geöffneter Schutztür erfolgen. Das Signal muss vom Heißkanaltemperaturregler oder der Spritzgießmaschine bereitgestellt werden.

Der Anschluss der weiteren Signale ist in "Tabelle 8: Kontaktbelegung des Standard-Triggeranschlusses (5)" beschrieben.

| Kontakt / Kern | Bezeichnung | Verwendung                                            |
|----------------|-------------|-------------------------------------------------------|
| 1 / weiß       | +24 V DC    | Betriebsspannung +24 V (Versorgung<br>Signaleingänge) |
| 2 / grün       | S1 (+24 V)  | Eingang Signal 1, Zyklus starten                      |
| 3 / gelb       | S2 (+24 V)  | Eingang Signal 2                                      |
| 4 / grau       | S3 (+24 V)  | Eingang Signal 3                                      |
| 5 / braun      | GND         | Masse (Betriebsspannung 0 V)                          |
| 6 / rosa       | S4 (+24 V)  | Eingang Signal 4, Freigabe                            |

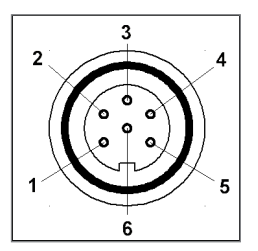

Abbildung 4: Triggeranschluss (5)

Tabelle 8: Kontaktbelegung des Standard-Triggeranschlusses (5)

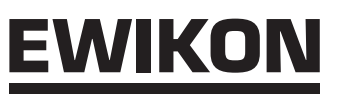

#### Analogeingang 1

Wird der analoge Eingang der Steuerung eingesetzt, um Informationen über Schneckenposition, Schneckenvolumen oder Werkzeuginnendruck für die Nadelsteuerung zu nutzen, gibt es zwei Möglichkeiten zum Anschluss.

- 1. Verbinden Sie ein Signal, bei dem der Analogwert in linearem Verhältnis zur Schneckenposition steht, direkt mit dem Eingang (Kontakt 2), 0-10 V und der Masse (Kontakt 3).
- 2. Verbinden Sie einen linearen Wegsensor mit R= 5 kΩ, das Potentiometer wird mit dem analogen Stromausgang gespeist und die gemessene Spannung steht im Verhältnis zur Schneckenposition.

| Kontakt | Verwendung                        |
|---------|-----------------------------------|
| 1       | Analoger Stromausgang, 0-2,5 mA   |
| 2       | Analoger Spannungseingang, 0-10 V |
| 3       | Masse (Betriebsspannung 0V)       |

Tabelle 9: Kontaktbelegung Analog In (4)

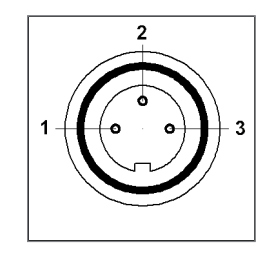

Abbildung 5: 3-poliger Stecker (4)

Der Eingang muss in der Steuerung an die Gegebenheiten der Spritzgießmaschine angepasst werden (siehe Kapitel "7.2.4 Anwendung einrichten" Analog EIN).

#### Digitalausgang

Es wird dringend empfohlen, den digitalen Signalausgang des Steuergerätes mit der Spritzgießmaschine zu verbinden, um zu erkennen, wann die Steuerung "bereit" für den nächsten Zyklus ist oder ein Fehler vorliegt. Jeder Signalausgang liefert +24 V DC und kann mit 0,1 A belastet werden. EWIKON bietet hierfür die Störmeldeleitung Art-Nr. 60070.031 an.

| Kontakt       | Bezeichnung   | Verwendung                   |
|---------------|---------------|------------------------------|
| 1 / schwarz 1 | +24 V DC      | Betriebsspannung +24 V       |
| 2 / schwarz 2 | Out 1 (+24 V) | "Error"                      |
| 3 / schwarz 3 | Out 2 (+24 V) | "Ready"                      |
| 4 / schwarz 4 | GND           | GND<br>(Betriebsspannung 0V) |
| PE / gr / ge  | PE            | Schutzleiter                 |

Tabelle 10: Kontaktbelegung Digital Out (6)

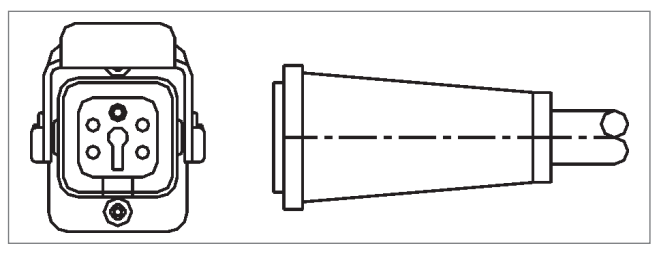

Abbildung 6: Digital Out Signalausgang (6)

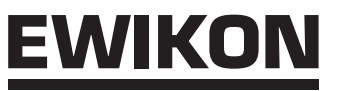

Eingang Signal 4 ist nicht in der Software auswählbar, sondern wird für die Prozessfreigabe / Freigabe Bewegung verwendet.

#### Erweiterte Anschlüsse der Geräte (Option -V01)

Für einige Anwendungen werden mehr als die standardmäßigen 3 Signale benötigt, z.B. wenn die Form mit Druck- oder Temperatursensoren ausgestattet ist oder komplexe Bewegungsprofile gefahren werden müssen.

Wenn neben dem Signal "BEREIT" noch eine Bestätigung für die Position "AUF" mindestens einer Nadel oder aller Nadeln für die Kontrolle der Füllsequenzen erforderlich ist, werden die Steuergeräte in einer Variante (-V01) mit zusätzlichen 4 digitalen Ein-, 2 digitalen Ausgängen und 1 analogen Eingang ausgestattet.

Der Anschluss an die Spritzgießmaschine erfolgt für die Eingänge mit dem Signalkabel Artikel-Nr. 60070.019 wie nachfolgend in "Tabelle 11: Kontaktbelegung des 12-poligen Triggeranschlusses (5)" dargestellt.

| Kontakt         | Bezeichnung | Verwendung                       |
|-----------------|-------------|----------------------------------|
| 1 / schwarz 1   | S1 (+24 V)  | Eingang Signal 1, Zyklus starten |
| 2 / schwarz 2   | S2 (+24 V)  | Eingang Signal 2                 |
| 3 / schwarz 3   | S3 (+24 V)  | Eingang Signal 3                 |
| 4 / schwarz 4   | S4 (+24 V)  | Eingang Signal 4, Freigabe       |
| 5 / schwarz 5   | S5 (+24 V)  | Eingang Signal 5                 |
| 6 / schwarz 6   | S6 (+24 V)  | Eingang Signal 6                 |
| 7 / schwarz 7   | S7 (+24 V)  | Eingang Signal 7                 |
| 8 / schwarz 8   | S8 (+24 V)  | Eingang Signal 8                 |
| 9 / schwarz 9   | +24 V DC    | Betriebsspannung +24 V           |
| 10 / schwarz 10 | GND         | Masse (Betriebsspannung 0V)      |
| 11 / schwarz 11 | frei        | nicht belegt                     |
| 12 / gr / ge    | PE          | Schutzleiter                     |

Tabelle 11: Kontaktbelegung des 12-poligen Triggeranschlusses (5)

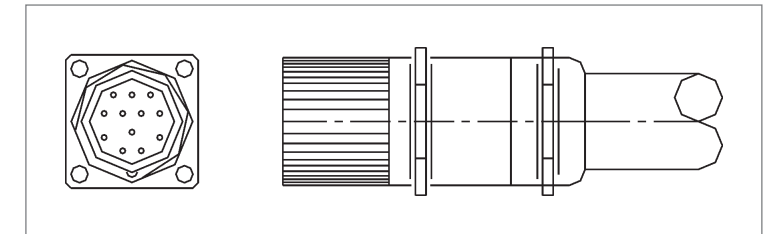

Abbildung 7: 12-poliger Triggeranschluss (5)

#### Analogeingang 2 (Option -V01)

- 1. Verbinden Sie ein Signal, bei dem der Analogwert in linearem Verhältnis zum Messwert steht, direkt mit dem Eingang (Kontakt 2), 0-10V und der Masse (Kontakt 3).
- Verbinden Sie einen linearen Wegsensor mit R=5kΩ, das Potentiometer wird mit dem analogen Stromausgang gespeist und die gemessene Spannung steht im Verhältnis zur Position.

| Kontakt | Verwendung                        |
|---------|-----------------------------------|
| 1       | Analoger Stromausgang, 0-2,5 mA   |
| 2       | Analoger Spannungseingang, 0-10 V |
| 3       | Masse (Referenzspannung 0 V)      |
| 4       | Analoger Spannungsausgang, 0-10 V |
| 5       | Analoger Stromeingang, 0-20 mA    |
| 6       | Betriebsspannung +24 V            |
| 7       | GND (Betriebsspannung 0 V)        |

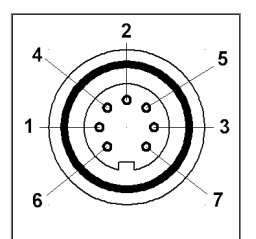

Abbildung 8: 7-poliger Stecker

Tabelle 12: Kontaktbelegung Analog In 2

Sollen weitere Optionen genutzt werden, setzen Sie sich bitte mit EWIKON in Verbindung.

#### **Digitalausgang (Option -V01)**

"Abbildung 9: Digital Out Signalausgang 8-polig (6)" sowie "Tabelle 13: Kontaktbelegung Digital Out 8-polig (6)" zeigen den Stecker für 4 digitale Ausgänge. Hierfür wird die Störmeldeleitung Artikel-Nr. 60070.031-V01 benötigt.

| Kontakt       | Bezeichnung   | Verwendung             |
|---------------|---------------|------------------------|
| 1 / schwarz 1 | +24 V DC      | Betriebsspannung +24 V |
| 2 / schwarz 2 | Out 1 (+24 V) | Ausgang "ERROR"        |
| 3 / schwarz 3 | Out 2 (+24 V) | Ausgang "READY"        |
| 4 / schwarz 4 | Out 3 (+24 V) | Ausgang "Alle AUF"     |
| 5 / schwarz 5 | Out 4 (+24 V) | Ausgang "min. 1 AUF"   |
| 6 / schwarz 6 | frei          | nicht belegt           |
| 7 / schwarz 7 | GND           | Masse                  |
| PE / gr / ge  | PE            | Schutzleiter           |

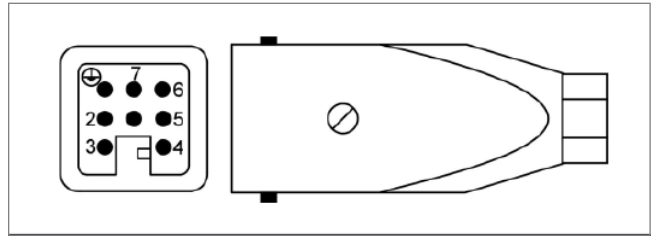

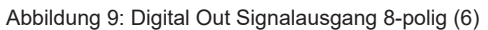

Tabelle 13: Kontaktbelegung Digital Out 8-polig (6)

#### 6.3.3 Anschluss des SDC-PRO Steuergeräts an das Werkzeug

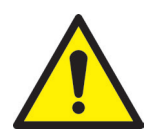

#### **VORSICHT!**

#### Nur stromlos stecken

Eine Beschädigung der Endstufen kann eintreten.

• Der Anschluss oder die Trennung der Antriebe darf nur bei ausgeschalteter Steuerung erfolgen. Die Antriebe werden auch im Stillstand mit Strom versorgt, um die notwendigen Haltekräfte zu erzeugen.

#### Nur bei aufgeheiztem Werkzeug einschalten

Eine Nichtbeachtung kann zu Beschädigungen am Gerät führen.

 Die Servosteuerung darf erst dann eingeschaltet werden, wenn der Heißkanal seine Solltemperatur erreicht hat und der Kunststoff vollständig aufgeschmolzen ist. Vor dem Einstecken des Netzsteckers bzw. dem Anschluss der Netzleitung ist unbedingt darauf zu achten, dass die Versorgungsspannung mit den auf dem Typenschild der Servosteuerung angegebenen Daten übereinstimmt.

Der Leistungsanschluss des SDC-PRO Steuergeräts an den Antrieb erfolgt über die orangene Motoranschlussleitung, Artikel-Nr. 63050.110-V03 (3m) oder Artikel-Nr. 63050.110-V06 (6m). Die Motoranschlussleitung ist durch ihren geschirmten Aufbau speziell für diese Anwendung ausgelegt und beidseitig steckfertig konfektioniert.

Die Positionserfassung des Antriebs muss über die grüne Resolverleitung mit dem SDC-PRO Steuergerät verbunden werden. Hierfür wird die Leitung Artikel-Nr. 63050.120-V03 (3m) oder 63050.120-V06 (6m) genutzt.

#### 6.4 Kontrollen / Prüfungen nach dem Einbau

- Alle Anschlüsse auf festen Sitz und richtige Zuordnung überprüfen
- · Bitte überprüfen Sie, ob die Spritzgießmaschine die erforderlichen Triggersignale sendet

# <u>EWIKON</u>

#### 7. Inbetriebnahme

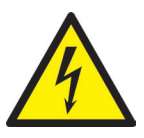

#### WARNUNG!

#### Unzureichende Schutzleiterverbindung, Verletzungsgefahr durch sich bewegende Bauteile

Gefahr von Stromschlag durch stromführende Bauteile

 Der Anwender hat dafür Sorge zu tragen, dass bei Inbetriebnahme des Systems alle elektrisch betriebenen Systemkomponenten mit dem Schutzleitersystem der Spritzgießmaschine verbunden sind oder durch äquivalente Schutzmaßnahmen abgesichert werden, bevor elektrische Spannung angelegt wird. Beim Anlegen von elektrischer Spannung an Systeme oder Systemkomponenten außerhalb ihrer bestimmungsgemäßen Verwendung, ist für eine ausreichende Schutzleiterverbindung oder äquivalente Schutzmaßnahmen für jede Einzelkomponente zu sorgen.

Gefahr von schweren Verletzungen durch sich bewegende Bauteile

 Während des Betriebes niemals in den Wirkbereich der Antriebe greifen, anderenfalls kann es zu Schnittverletzungen, Knochenbrüchen oder Quetschungen der Finger und Hände kommen. Um Verletzungen zu vermeiden, Steuergerät von der Stromversorgung trennen (Netzstecker ziehen!), bevor die notwendigen Arbeiten ausgeführt werden.

#### 7.1 Grundeinstellungen und Betrieb

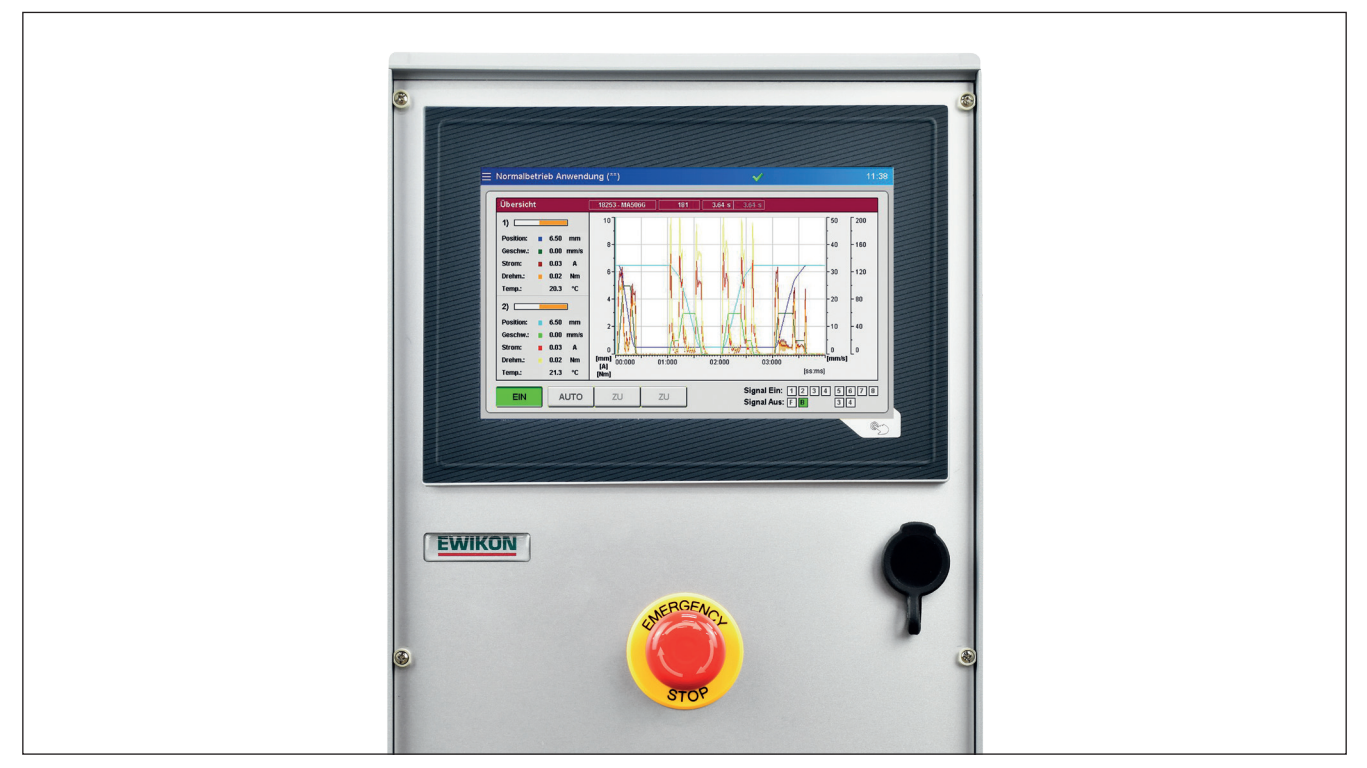

Abbildung 10: Frontansicht des SDC-PRO Steuergeräts

Das SDC-PRO Steuergerät für elektrisch betriebene Nadelverschlusssysteme mittels Servostellzylinder ist mit einem farbigen Touch-Screen Display ausgestattet, über das sämtliche Einstellungen vorgenommen werden können.

Nach dem Systemstart wird die Startseite angezeigt, die über verschiedene Icons den Einstieg in die Untermenüs zur Bedienung und Einstellung des Systems bietet. Zur Startseite gelangen Sie aus allen Menüs mit der Taste in der rechten unteren

Ecke außerhalb des Bildschirms (

#### 7.2 Beschreibung der einzelnen Menüs

#### 7.2.1 Startseite

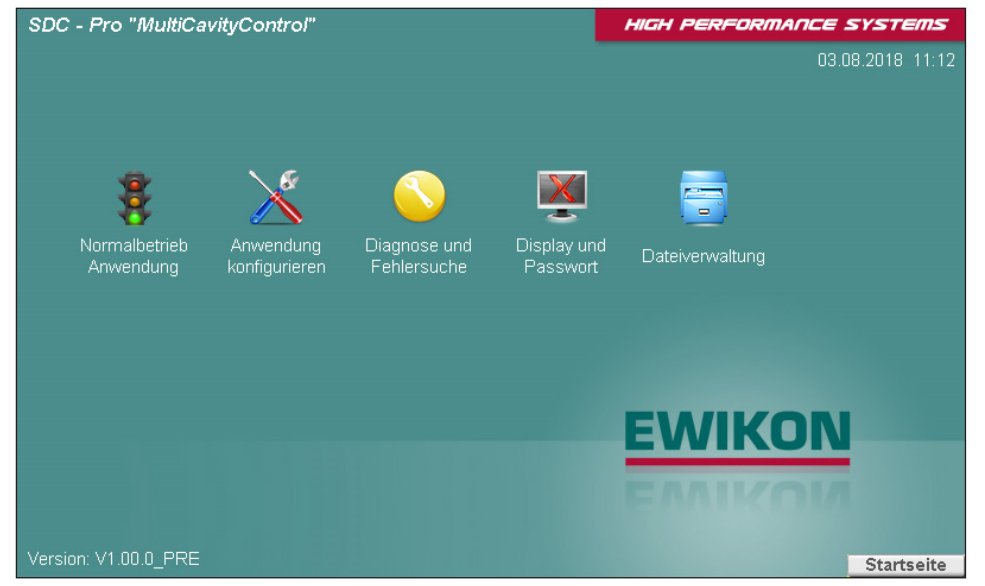

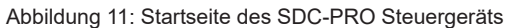

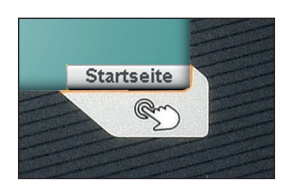

Die Schaltfläche in der rechten unteren Ecke (Abbildung oben) öffnet die Startseite. Es erscheint der Bildschirm in Abbildung 11.

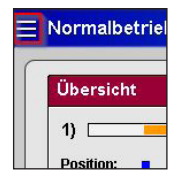

Sollte das Gerät über VNC fernbedient werden, übernehmen die drei Streifen oben links ("Hamburger-Menü-Icon") das Öffnen der Startseite

Menüauswahl:

- Normalbetrieb Anwendung
- Anwendung konfigurieren
- Diagnose und Fehlersuche
- Display und Passwort
- Dateiverwaltung

Die Menüpunkte werden durch Berühren des entsprechenden Symbols auf dem Bildschirm geöffnet.

Im Folgenden werden die einzelnen Menüs beschrieben.

#### 7.2.2 Bildschirmaufbau

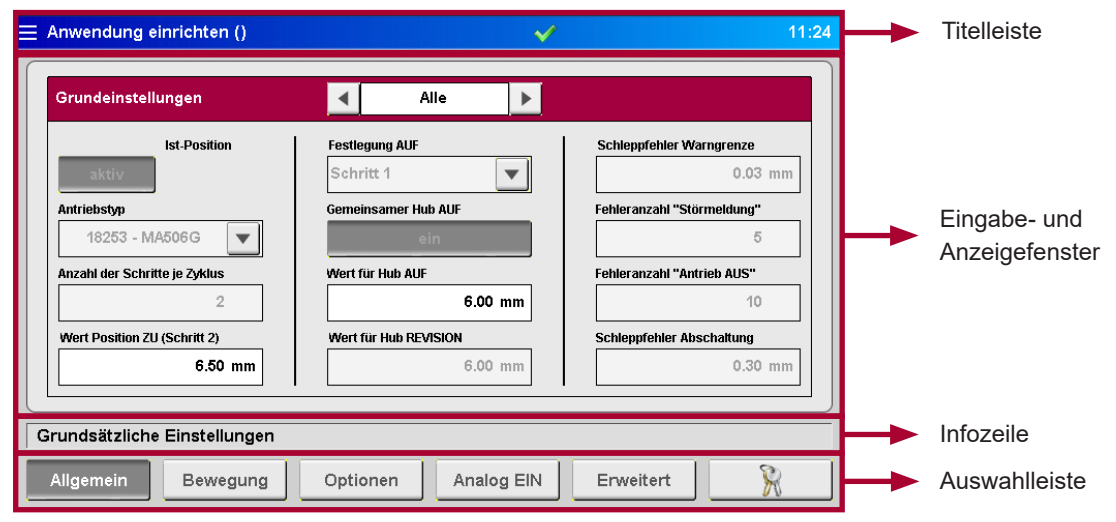

Abbildung 12: Bildschirmaufbau des SDC-PRO Steuergeräts

Die **Titelleiste** beinhaltet links die 3 Streifen die zur Startseite zurückführen. Daneben den Namen des Menüs sowie der gespeicherten Einstellungen ("\*" weist auf noch nicht gespeicherte Änderungen an den Einstellungen hin). Rechts wird die Uhrzeit angezeigt.

Folgende Zusatzinformationen werden durch Symbole in der Titelleiste angezeigt:

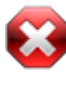

Weißes Kreuz vor rotem Achteck:

Das weiße Kreuz symbolisiert, dass die Prozess-/Temperaturfreigabe nicht vorliegt.

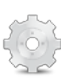

Zahnrad:

Prozessfreigabe nur für Handbetrieb.

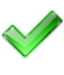

#### Grüner Haken:

Der grüne Haken symbolisiert, dass die Prozess-/Temperaturfreigabe vorliegt.

#### Wecker:

Freigabesignal liegt nicht mehr an, der ablaufende Timer signalisiert die Zeit bis zum Rücksetzen der Prozessfreigabe.

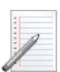

#### Notizblock:

Die HTML-Datei der Rezeptdatei wird erzeugt.

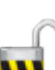

#### Zugangslevel:

Das geöffnete Schloss und die Zahl zeigen den aktuellen Zugangslevel an.

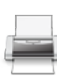

#### Datenausgabe:

Bei der Ausgabe von angeforderten Daten wird ein Druckersymbol angezeigt.

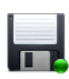

#### Diskette:

Ein Diskettensymbol zeigt einen Speichervorgang auf dem internen Laufwerk oder einem verfügbaren USB-Stick an.

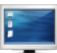

#### Screenshot:

Das Bildschirmsymbol blinkt, wenn ein Screenshot durchgeführt und gespeichert wird. In einigen Menüs gibt es eine Taste mit diesem Symbol, die die beschriebene Funktion auslöst. Die aktuelle Anzeige wird als Datei auf dem internen Laufwerk und einem verfügbaren USB-Stick gespeichert.

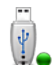

#### USB-Stick:

Ein verfügbarer und korrekt erkannter USB-Stick wird durch dieses Symbol angezeigt.

#### Warnung:

Es liegt eine Warnung oder Störung vor.

#### 7.2.3 Normalbetrieb Anwendung

#### Diagrammansicht

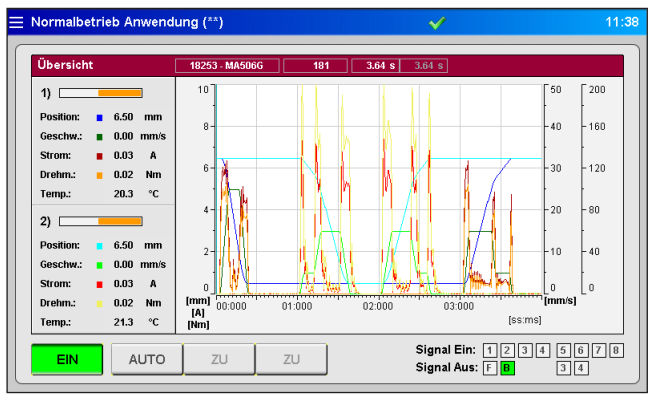

Abbildung 13: Normalbetrieb Anwendung Diagrammansicht

Die rote Leiste der Übersicht zeigt die nachfolgenden Werte an:

- Artikelnummer des ausgewählten Antriebs und Typ
- Schusszahl
- Öffnungszeit des laufenden Zyklus (Zeit, seit das Triggersignal "Start Zyklus" erkannt wurde)
- Öffnungszeit des vorherigen Zyklus
- Bei Verwendung von Analogeingang 1+2: Aktuelle Werte, z.B. Schneckenposition, Schneckenvolumen oder Werkzeuginnendruck

#### Prozessdiagramm:

Im Prozessdiagramm werden für jeden aktivierten Antrieb der Positionsverlauf, die Geschwindigkeit, der Strom, das Drehmoment sowie der Messwert an den Analogeingängen des SDC-PRO Steuergeräts dargestellt. Die Skalierung der 4 Achsen (2x Analog, Position/Strom/Drehmoment und Zeit) kann durch Anklicken des oberen/unteren Endes der Skala angepasst werden (verdeckte Schaltflächen). Weiterhin können zur besseren Übersicht Kurven ausgeblendet werden. Dies erfolgt durch Anklicken der Einheit (verdeckte Schaltfläche) der auszublendenden Verlaufslinien. Einblenden der Kurven durch nochmaliges Anklicken der jeweiligen Einheit oder automatisch beim Wechsel des Menüs.

Die Aufzeichnung startet automatisch mit jedem Zyklusstart (Signal 1 = 24 V) des SDC-PRO Steuergeräts und endet, wenn das Ende der Zeitskala erreicht ist.

In der **linken Spalte** der Übersicht im Anzeigefenster wird anhand von orangefarbenen Balken die tatsächliche Position jeder Antriebseinheit angezeigt, die Darstellung ist skaliert auf den maximalen Hub des ausgewählten Antriebs.

- Balken rechts = Nadel in hinterer Position (auf)
- Balken links = Nadel in vorderer Position (zu)

Als aktueller Zahlenwert, mit der zugehörigen Farbe im Diagramm, werden Position, Geschwindigkeit, Strom, Drehmoment und Temperatur des zugehörigen Antriebs ausgegeben.

#### Symbole in der Prozessanzeige und ihre Bedeutung:

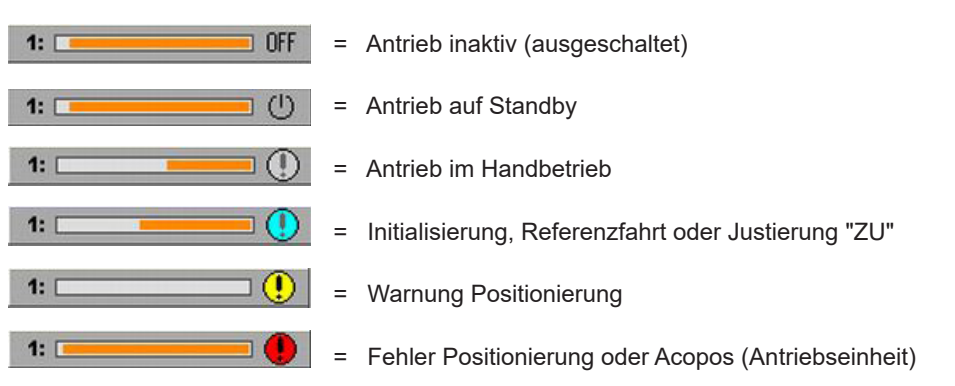

= Eingabemöglichkeit Zugriffslevel

#### Schaltflächen unterhalb der Übersicht:

- Stromversorgung der Antriebe ein- oder ausschalten
- Betriebsart "AUTO" oder "HAND" auswählen (Betriebsart "HAND": Die Nadeln können über die Taste <ZU/AUF> oder <ZU/REV.> manuell auf-, zu- oder in Revisionsstellung gefahren werden. Die Betätigung ist wechselseitig verriegelt.)

Rechte Seite der Bedienleiste: zeigt Informationen über den digitalen Ein- und Ausgangsstatus:

- Eingang "Signal 1 (S1)" ist der Haupttrigger für den Start eines Zyklus
- Die anderen Eingänge sind frei verwendbar, um verschiedene Ereignisse zu triggern. Ausnahme stellt "Signal 4 (S4)" dar, welches nicht zum Triggern ausgewählt werden kann, sondern für die Prozessfreigabe reserviert ist.
- Anstehende Signale: Orangefarbenes Aufleuchten des ihnen zugeordneten Quadrats.
   Bis zu 8 digitale Eingangssignale sind möglich (erweiterte Geräteversion –V01).
- Der digitale Ausgang 1 zeigt der Spritzgießmaschine einen Fehler im SDC-PRO-System an.
- Ausgang 2 ist im Menü "allgemeine Systemeinstellungen" bei Bedarf konfigurierbar (standardmäßig auf "BEREIT für nächsten Zyklus" eingestellt) und dient in der Regel zur Freigabe der Maschine.

#### Normalbetrieb Anwendung (\*) 18253 - MA5060 1) E • ► 1 6.50 mm Position 0.00 mm/s Geschw.: Strom: **0.05** A Sequenz 1: 2 Schritte je Zyklus Drehm.: 0.05 Nm Temp.: 21.0 °C Nert Position ZU (Schritt 2) 6.50 mm 2) 🗆 OFF 6.50 mm Referenzfahrt Antrieb Justiere Position ZU Geschw 0.00 mm/s 0.00 Strom A Drehm. 0.00 Nm Temp.: Signal Ein: 12345678 Signal Aus: FB 34 EIN AUTO ZU ZU

Abbildung 14: Normalbetrieb Anwendung Einzelansicht

In diese Ansicht gelangen Sie durch Anwahl des gewünschten Antriebs (Anklicken der Infofläche).

Alle Antriebe können **<aktiv>** oder **<inaktiv>** geschaltet werden. Die aktuellen Werte des Antriebs bei eingeschaltetem System werden in den orangefarbenen Feldern angezeigt.

Weitere Informationen und Schaltflächen:

- Sequenz, Status des Antriebs
- Wert f
  ür Position ZU
- Referenzfahrt Antrieb (nur im Handbetrieb)
- Justiere Position ZU (nur im Handbetrieb)
- Eingabe des Zugriffscodes
- "X" = zurück zur Diagrammansicht

#### Einzelansicht

#### HIGH PERFORMANCE SYSTEMS

# **EWIKON**

#### Anzeige bei Störungen im Acopos (Servoregler)

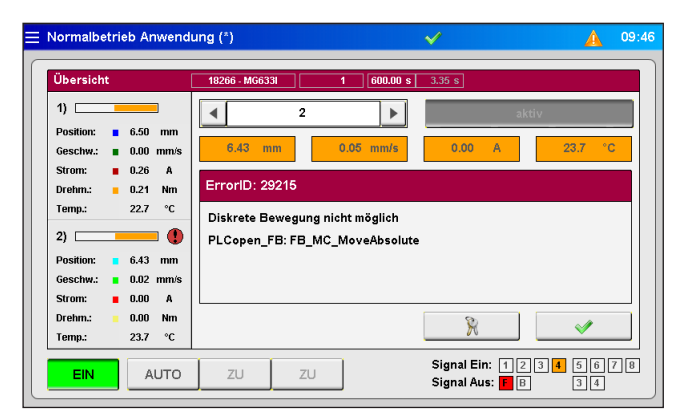

| Normalbetrieb Anwen                                                                                                    | dung (*)                                                  | ✓ ▲ 09:48                                        |
|----------------------------------------------------------------------------------------------------|-----------------------------------------------------------|--------------------------------------------------|
| Übersicht                                                                                                    | 18266 - MG6331 1 600.00 s                                 | 3.35 s                                           |
| 1)<br>Position: = 6.50 mm<br>Geschw.: = 0.00 mm/s<br>Strom: = 0.15 A                                                   | ▲         2         ▶           6.43 mm         0.00 mm/s | aktiv<br>0.00 A 23.7 °C                          |
| Drehm.: 0.12 Nm<br>Temp.: 22.7 °C<br>2)                                                                                | Fehler Positionierung Wert Position ZU (Schritt 2)        | 6.50 mm                                          |
| Position:         6.43         mm           Geschw.:         0.00         mm/s           Strom:         0.00         A | Referenzfahrt Antrieb                                     | Justiere Position ZU                             |
| Drehm.:         0.00         Nm           Temp.:         23.7         °C                                               |                                                           | × ×                                              |
| EIN AUTO                                                                                                    | ZU ZU                                                     | Signal Ein: 12345678<br>Signal Aus: <b>F</b> B34 |

Abbildung 15: Normalbetrieb Anwendung

Abbildung 16: Normalbetrieb Anwendung

Bei Fehlermeldungen des Servoreglers werden auch diese in der Einzelansicht mit Fehler-ID und -Beschreibung angezeigt. Die Fehler müssen bei eingeschaltetem Antrieb quittiert werden (Taste mit grünem Haken), in der Regel treten 3 zusammenhängende Fehlermeldungen auf. Danach kann der Antrieb inaktiv geschaltet werden und nach Beseitigung der Ursache für die Störung wieder aktiviert werden. Die notwendige Referenzierung wird nun automatisch ausgeführt.

#### 7.2.4 Anwendung einrichten

In der Auswahlleiste haben Sie die Möglichkeit, durch die Einstellungen zu navigieren.

Änderungen an den meisten Einstellungen sind erst nach Eingabe eines höheren Zugriffslevels möglich. (Vgl. Kapitel "7.2.6 Display konfigurieren & Passwort")

#### Allgemein (Grundsätzliche Einstellungen)

| ☐ Anwendung einrichten ()               | $\sim$                           | 14:4                              |
|-----------------------------------------|----------------------------------|-----------------------------------|
| Grundeinstellungen                      | <ul> <li>▲ 1</li> </ul>          | Standby                           |
| Ist-Position                            | Festlegung AUF                   | Schleppfehler Warngrenze          |
| Antriebstyp<br>18253 - MA506G           | Gemeinsamer Hub AUF<br>ein       | Fehleranzahl "Störmeldung"        |
| Anzahl der Schritte je Zyklus           | Wert für Hub AUF<br>6.00 mm      | Fehleranzahl "Antrieb AUS"        |
| Wert Position ZU (Schritt 2)<br>6.50 mm | Wert für Hub REVISION<br>6.00 mm | Schleppfehler Abschaltung 0.30 mm |
| Grundsätzliche Einstellungen            |                                  |                                   |
| Allgemein Bewegung                      | Optionen Analog EIN              | Erweitert                         |

Abbildung 17: Ansicht "Grundsätzliche Einstellungen"

| Grundeinstellungen                                                                                                    | <ul> <li>In der Hauptleiste wird mit &lt; + &gt; der Antrieb ausgewählt, dessen<br/>Einstellungen geändert werden sollen. Auch "Alle" ist möglich, hierbei wer-<br/>den dann vorgenommene Änderungen auf alle Antriebe übertragen. Einige<br/>Auswahlmöglichkeiten sind nur in der Einzelauswahl, andere nur in der für<br/>"Alle" einstellbar (Feld grau = nicht verfügbar).</li> <li>Rechts in der Hauptleiste ist das Anzeigefeld für den aktuellen Status des<br/>Antriebs in Textform.</li> <li><b>aktiv</b> / <b>inaktiv</b> legt fest, ob der Antrieb an dem Bewegungsprofil<br/>teilnehmen soll oder nicht.</li> </ul> |
|----------------------------------------------------------------------------------------------------|----------------------------------------------------------------------------------------------------|
| Ist-Position                                                                                                    | Anzeige der aktuellen Stellung des Antriebs (bei "Alle" ausgeblendet).                                                                                                    |
| Antriebstyp                                                                                                    | Hier wird der zu steuernde Antrieb anhand der Artikel-Nr. ausgewählt.<br>Diese finden Sie auf dem Typenschild der Heißen Seite.<br>Achtung! Bei einer Änderung des Antriebstyps werden die Antriebe aus-<br>geschaltet und die Vorgabewerte für alle Zonen gesetzt.                                                                                                    |
| Anzahl der Schritte je Zyklus                                                                                                  | Die Anzahl der Bewegungen pro Zyklus (2–6).<br>Achtung! Bei einer Änderung der Schritte werden die Antriebe ausgeschaltet.                                                                                                    |
| Wert Position ZU (Schrittzuordnung)                                                                                            | Festlegung der Stellung ZU [mm].                                                                                                    |
| Festlegung AUF                                                                                                    | Ist notwendig, um die Position festzulegen, die im Handbetrieb angefahren werden soll.                                                                                                    |
|                                                                                                    |                                                                                                    |
| Gemeinsamer Hub AUF                                                                                                    | Einheitlicher Hub für "Alle" <ein aus="">.</ein>                                                                                                    |
| Gemeinsamer Hub AUF<br>Wert für Hub AUF                                                                                        | Einheitlicher Hub für "Alle" <ein aus="">.<br/>Festlegung des Fahrwegs bei gemeinsamen Hub [mm].</ein>                                                                                                    |
| Gemeinsamer Hub AUF<br>Wert für Hub AUF<br>Wert für Hub REVISION                                                               | Einheitlicher Hub für "Alle" <ein aus="">.<br/>Festlegung des Fahrwegs bei gemeinsamen Hub [mm].<br/>Ist notwendig, um die Revisionsstellung festzulegen.</ein>                                                                                                    |
| Gemeinsamer Hub AUF<br>Wert für Hub AUF<br>Wert für Hub REVISION<br>* Schleppfehler Warngrenze                                 | Einheitlicher Hub für "Alle" <ein aus="">.<br/>Festlegung des Fahrwegs bei gemeinsamen Hub [mm].<br/>Ist notwendig, um die Revisionsstellung festzulegen.<br/>Max. Größe der Abweichung von IST/SOLL, bis eine Warnung ausgegeben<br/>wird.</ein>                                                                                                    |
| Gemeinsamer Hub AUF<br>Wert für Hub AUF<br>Wert für Hub REVISION<br>* Schleppfehler Warngrenze<br>* Fehleranzahl "Störmeldung" | Einheitlicher Hub für "Alle" <ein aus="">.<br/>Festlegung des Fahrwegs bei gemeinsamen Hub [mm].<br/>Ist notwendig, um die Revisionsstellung festzulegen.<br/>Max. Größe der Abweichung von IST/SOLL, bis eine Warnung ausgegeben<br/>wird.<br/>Anzahl Positionsfehler in Folge, nach denen ein Fehler an die Spritzgieß-<br/>maschine gemeldet wird.</ein>                                                                                                    |
| Gemeinsamer Hub AUF<br>Wert für Hub AUF<br>Wert für Hub REVISION<br>* Schleppfehler Warngrenze<br>* Fehleranzahl "Störmeldung" | Einheitlicher Hub für "Alle" <ein aus="">.<br/>Festlegung des Fahrwegs bei gemeinsamen Hub [mm].<br/>Ist notwendig, um die Revisionsstellung festzulegen.<br/>Max. Größe der Abweichung von IST/SOLL, bis eine Warnung ausgegeben wird.<br/>Anzahl Positionsfehler in Folge, nach denen ein Fehler an die Spritzgieß-<br/>maschine gemeldet wird.<br/>Anzahl Positionsfehler in Folge, nach denen ein Antrieb abgeschaltet wird, um Beschädigungen zu vermeiden.</ein>                                                                                                    |

\* Diese Funktionen sind nur änderbar, wenn die Antriebe ausgeschaltet sind.

#### Bewegung (Einstellung Bewegungsprofil)

| Bev  | vegungspro | fil       | <ul> <li>▲</li> </ul> | Alle  | •             |        |            |           |
|------|------------|-----------|-----------------------|-------|---------------|--------|------------|-----------|
|      | Position   | Geschw.   | Trigger               | Pegel | Wert          | Warten | Abstand UP | Geschw.UP |
| 1)   | 0.50 mm    | 25.0 mm/s | Signal 1 🛛 🔻          | 24V   | 0.0 <b>mm</b> | 0.00 s | 0.00 mm    | 5.0 mm/s  |
| 2)   | 6.50 mm    | 15.0 mm/s | Signal 1 🛛 🔻          | οv    | 0.0 <b>mm</b> | 0.00 s | 0.00 mm    | 5.0 mm/s  |
| 3) [ | 6.50 mm    | 15.0 mm/s | Signal 1 🛛 🔻          | ٥V    | 0.0 <b>mm</b> | 0.00 s | 0.00 mm    | 5.0 mm/s  |
| 4) [ | 6.50 mm    | 15.0 mm/s | Signal 1 🛛 🔻          | οv    | 0.0 <b>mm</b> | 0.00 s | 0.00 mm    | 5.0 mm/s  |
| 5)   | 6.50 mm    | 15.0 mm/s | Signal 1 🛛 🔻          | ٥٧    | 0.0 mm        | 0.00 s | 0.00 mm    | 5.0 mm/s  |
| 6)   | 6.50 mm    | 15.0 mm/s | Signal 1 🛛 🔻          | ٥V    | 0.0 <b>mm</b> | 0.00 s | 0.00 mm    | 5.0 mm/s  |
|      |            |           |                       |       |               |        |            |           |

Abbildung 18: Ansicht "Einstellungen Bewegungsprofil"

Hier können die Einstellungen für die Trigger-Ereignisse eingegeben werden.

Folgende Parameter sind für jeden Schritt einstell- bzw. auswählbar:

- Die Position als Zahlenwert in mm. Position AUF (hier Schritt 1) ist nicht einstellbar, da der Wert über den gemeinsamen Hub berechnet wird. (Vgl. Kapitel 7.2.4 Abschnitt "Allgemein (Grundsätzliche Einstellungen)")
- Die Geschwindigkeit mit der die Position angefahren werden soll
- Die Trigger-Quelle für diesen Schritt, Digital- oder Analogsignal
- Abhängig von der ausgewählten Trigger-Quelle gilt entweder der Signallevel, "24 V,, , "0 V" oder der Vergleichswert.
- Jedem Trigger-Ereignis kann eine Verzögerungszeit aufgeschlagen werden, wodurch eine zeitversetzte Reaktion der Antriebe erfolgt.
- Auch kann ein Umschaltpunkt definiert werden, ab dem die Geschwindigkeit auf den eingestellten Wert reduziert wird. Dies kann dazu dienen, z.B. Verschleiß durch schnelle Nadelbewegung im Anschnittbereich zu verringern. (Level 2 erforderlich)

#### **Optionen (Optionale Einstellungen)**

| Anwendung einrichten (*)     |                           | ✓ <sup>2</sup> | 1                             |
|------------------------------|---------------------------|----------------|-------------------------------|
| Optionen                     | Alle                      |                |                               |
| Automatische Referenzfahrt   | Motorstrom (Nenn / Max.)  | Über           | setzungsverhältnis            |
| aus                          | 7.00 16.00 A              |                | 8.144                         |
| Drehmoment für Referenzfahrt | Drehmoment (Nenn / Max.)  | Nade           | lbewegung / Umdrehung         |
| 1.50 Nm                      | 5.20 15.00 Ni             | m              | 0.614 mm                      |
| Beschleunigung               | Linearkraft (Nenn / Max.) | Vers           | tärkung Positions-Regler (kv) |
| 250.00 mm/s^2                | 6566 15008 N              | l I            | 420.0                         |
| Bremsverzögerung             | Drehmomentbegrenzung      | Vers           | tärkung GeschwRegler (kv)     |
| 250.00 mm/s^2                | 15.00 Ni                  | m              | 4.60                          |
| otionale Finstellungen       |                           |                |                               |
|                              |                           |                |                               |
| Allgemein Bewegung           | Optionen Analo            | g EIN Erv      | veitert 🖌                     |

Abbildung 19: Ansicht "Optionale Einstellungen"

#### Achtung! Alle Einstellungen auf dieser Seite sind nur bei ausgeschalteten Antrieben möglich!

| Automatische Referenzfahrt   | Hier wird festgelegt, ob die Antriebe bei jedem Einschalten des Gerätes eine<br>Referenzfahrt durchführen (Materialschrumpfung beim Erkalten) <ein aus=""></ein> |
|------------------------------|----------------------------------------------------------------------------------------------------|
| Drehmoment für Referenzfahrt | Wert der überschritten werden muss, um den mechanischen hinteren Anschlag zu erkennen.                                                                           |
| Beschleunigung               | Wert bei dem der Antrieb seine Sollgeschwindigkeit erreicht [mm/s²]                                                                                              |
| Bremsverzögerung             | Wert bei dem der Antrieb zum Stillstand kommt [mm/s²]. Diese Werte sind vom ausgewählten Antrieb abhängig.                                                       |
| Motorstrom (Nenn / Max.)     | Nenn- und Maximal-Wert des Motorstroms nach Datenblatt.                                                                                                    |
| Drehmoment (Nenn / Max.)     | Nenn- und Maximal-Wert des Motordrehmoments nach Datenblatt.                                                                                                    |
| Linearkraft (Nenn / Max.)    | Nenn- und Maximal-Wert der Motorlinearkraft nach Datenblatt.                                                                                                    |
| Drehmomentbegrenzung         | Abschaltgrenze für das Motordrehmoment (Level 3)                                                                                                    |

#### Folgende Werte können ausschließlich durch EWIKON geändert werden.

| Übersetzungsverhältnis               | Durch die Hubplattentechnik entsteht zwischen Motorweg und Nadelweg ein Überset-<br>zungsverhältnis, welches hier von EWIKON angepasst werden kann. |
|--------------------------------------|----------------------------------------------------------------------------------------------------|
| Nadelbewegung/Umdrehung              | Eine Motorumdrehung entspricht diesem Nadelweg. Hier wir die Steigung der Spindel berücksichtigt.                                                   |
| Verstärkung Positions-Regler<br>(kv) | Verstärkungsfaktor Servoregler für die Positionsregelung                                                                                            |
| Verstärkung GeschwRegler<br>(kv)     | Verstärkungsfaktor Servoregler für die Geschwindigkeitsregelung                                                                                     |

#### Analog EIN (Hardwareeinstellungen (Analogeingang))

| Anwendung einric                                                                          | nten (**)                                                                                                    |                                                                                             | <b>V</b>                                             | <b>≟</b>                                                              |                                                                              | 14:4 |
|-------------------------------------------------------------------------------------------|----------------------------------------------------------------------------------------------------|---------------------------------------------------------------------------------------------|------------------------------------------------------|-----------------------------------------------------------------------|------------------------------------------------------------------------------|------|
| Analogeingang #1                                                                          |                                                                                                    | Analogeingang #2                                                                            |                                                      |                                                                       | Test                                                                         |      |
| inaktiv<br>Signalname<br>Position<br>Signaltyp<br>0 - 10 V DC<br>Bereichsanfang<br>0.0 mm | Istvert:<br>0.0 mm<br>Sensorbereich<br>200 mm<br>Strom für Poti<br>0.00 mA<br>Ieich<br>Bereichsende<br>0.0 mm | inaktiv<br>Signalname<br>Druck V<br>Signaltyp<br>0 - 10 V DC V<br>Bereichsanfang<br>0.0 bar | Sensorbere<br>2<br>Strom für Pe<br>(<br>leich<br>Ber | 0.0 bar<br>ich<br>2000 bar<br>oti<br>0.00 mA<br>reichsende<br>0.0 bar | Ausgang 1<br>aus<br>Ausgang 2<br>aus<br>Ausgang 3<br>aus<br>Ausgang 4<br>aus |      |
| lardwareeinstellun                                                                        | gen (Analogeingang)                                                                                           |                                                                                             |                                                      |                                                                       |                                                                              |      |
| Allgemein B                                                                               | ewegung Optic                                                                                                 | onen Analog El                                                                              | N Ei                                                 | rweitert                                                              | 8                                                                            |      |

Abbildung 20: Ansicht "Hardwareeinstellungen (Analogeingang)"

Auf dieser Seite werden die Analogeingänge 1 + 2 (falls vorhanden) auf die Anwendung abgestimmt:

Signalname (ändert die Einheit des Analogwerts):

- "Position" [mm]
- "Volumen" [ccm]
- "Druck" [bar]
- "Kraft" [N]
- "Spannung" [V]

Signaltyp (Art des Sensors):

- Signal 0-10 V DC
- Linearer Positionsgeber (R = 5 kΩ)
- Der Messbereich der Sensoren wird als Zahlenwert eingegeben.
- Der Mess-Strom für Potentiometer ist einstellbar, um Toleranzen des Positionsgebers 5 kΩ auszugleichen und den ganzen Messbereich des Analogeingangs zu nutzen.
- Die Einstellungen können einen Abgleich des Sensors erforderlich machen. Falls notwendig, können die Messwerte des Steuergeräts auf die Maschinenwerte skaliert werden. Hierzu wird ein Abgleich am Anfang und am Ende des gewählten Sensor-Messbereichs durchgeführt. (Zugriffslevel 2 erforderlich)

Die Digitalausgänge können zu Testzwecken manuell eingeschaltet werden (Zugriffslevel 2), um die Verbindung zur Steuerung der Spritzgießmaschine zu testen.

#### Erweitert (Erweiterte Systemeinstellungen)

| Anwendung einrichten (**)     |                             | 😧 🔐 📮 1                   |
|-------------------------------|-----------------------------|---------------------------|
| Erweiterte Einstellungen      |                             | Messprotokoll             |
| Funktion Digitalausgang 2     | Untere Grenze "Antriebstyp" | Datenaufzeichnung         |
| BEREIT für Zyklus 🛛 🔻         | 0                           | aus                       |
| Funktion Antriebe AUS         | Obere Grenze "Antriebstyp"  | Zähler Aufzeichnungsdatei |
| Direkt ausschalten            | 4                           | reset                     |
| Funktion Digitaleingang 4     | Schusszähler                | Aufzeichnungsintervall    |
| Freigabe Prozess 🛛 🔻          | reset                       | ◀ 0.010 s ►               |
| Rückfallzeit Prozessfreigabe  | Werkseinstellung            | Aufzeichnungsdauer        |
| 600 s                         | reset                       | 4.0 s                     |
| rweiterte Systemeinstellungen |                             |                           |
| Allgemein Bewegung            | Optionen Analog EIN         | Erweitert                 |

Abbildung 21: Ansicht "Erweiterte Systemeinstellungen"

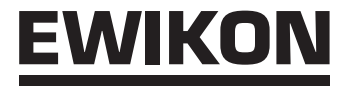

| Funktion Digitalausgang 2    | Auswahl der Funktion des 2. Digitalausgangs zur Anpassung an den Prozessablauf:                                                                                                    |
|------------------------------|----------------------------------------------------------------------------------------------------|
|                              | <ul> <li>"Bereit für Zyklus" Bedingung: Gerät befindet sich im Automatikbetrieb, alle Nadeln<br/>sind geschlossen und es liegt kein Fehler vor.</li> <li>"Alle Nadeln offen" Bedingung: alle Verschlussnadeln offen</li> <li>"min. 1 Nadel offen" Bedingung: mindestens 1 Verschlussnadel offen</li> </ul>                                                                                                    |
| Funktion Antriebe AUS        | In manchen Fällen ist es angebracht, die Antriebe vor dem Ausschalten die Revisions-<br>stellung anfahren zu lassen. Diese Funktion kann hier ausgewählt werden.                                                                                                    |
| Funktion Digitaleingang 4    | Folgende Funktionen für den Digitaleingang 4 stehen hierbei zur Auswahl:                                                                                                    |
|                              | <ul> <li>"Keine Verwendung"         Der Eingang wird von dem SDC-PRO Steuergerät nicht ausgewertet, die Freigaben für die Bewegung der Antriebe sowie für den Produktionsprozess werden immer gesetzt.     </li> <li>"Freigabe Bewegung"         Eine Bewegung der Antriebe ist nur bei anliegendem Signal +24V DC am Eingang 4 möglich. Ohne die Freigabe, z.B. Schutztür geöffnet, ist eine Funktion der Motoren nicht mehr möglich. Gegebenenfalls noch aktive Bewegungen werden zu Ende ausgeführt, um nicht definierte Zwischenpositionen zu verhindern. Danach ist jede weitere Bewegung gesperrt. Die Freigabe für den Prozess ist bei dieser Auswahl immer gegeben.     </li> <li>"Freigabe Prozess"         Der Eingang wird hierbei verwendet, um der Steuerung die Bereitschaft des Systems, z.B. "Heizung EIN" oder "Temperatur erreicht", für den Produktionsprozess anzuzeigen. Liegt keine Prozessfreigabe vor, kann die Bewegung der Antriebe nur für den Handbetrieb freigegeben werden. Hierzu ist mindestens Zugriffslevel 1 erforderlich. Nach dem Zurücksetzen des Zugriffslevels des SDC-PRO (5 Minuten ohne Eingabe am Display) wird auch die Antriebsfreigabe für den manuellen Betrieb wieder zurückgesetzt. Bei vorhandener Freigabe (+24V DC an Eingang 4) muss vom Bediener noch die Bereitschaft zur Produktion manuell bestätigt werden, danach ist das Steuergerät für alle Betriebsarten (Automatik / Hand) freigegeben. Wird die Prozessfreigabe während des Betriebes zurückgesetzt, verbleibt noch die eingestellte Rückfallzeit, in der die Antriebe weiter bewegt werden können. Wenn während dieser Zeit das Freigabeignal wieder gesetzt wird, kann ohne Unterbrechung weiter produziert werden. Anderenfalls werden die Antriebe nach Ablauf der Zeit (abhängig von der Einstellung für "Funktion Antriebe AUS") in die Position REVISION oder ZU gefahren und der weitere Betrieb blockiert. Bei dieser Einstellung ist die eigentliche Bewegung der Antriebe gemäß vorheriger Auswahl immer freigegeben. </li> </ul> |
| Rückfallzeit Prozessfreigabe | Eingabe in Sekunden für die Rückfallzeit.                                                                                                    |
| Untere Grenze "Antriebstyp"  | Für die Auswahlliste "Antriebstyp" im Menü "Allgemein" kann hier eine Untergrenze festgelegt werden, um die Auswahl zu begrenzen.                                                                                                    |
| Obere Grenze "Antriebstyp"   | Legt die Obergrenze für die Auswahlliste "Antriebstyp" fest.                                                                                                    |
| Schusszähler                 | Ein Druck auf den "reset"-Button setzt den Schusszähler auf Null zurück.                                                                                                    |
| Werkseinstellung             | Ein Druck auf den "reset"-Button setzt die Steuerung beim nächsten Start auf<br>Auslieferungszustand zurück, gespeicherte Rezepte bleiben erhalten.                                                                                                    |
| Datenaufzeichnung            | Wird diese Funktion benötigt, wenden Sie sich bitte an EWIKON.                                                                                                    |

# <u>EWIKON</u>

#### 7.2.5 Diagnose und Fehlersuche

#### Alarme

| ≣                | Diagnose (*** | )         |         |                  |          | $\checkmark$ | <b>1</b> | Ū.       | 07:36 |
|------------------|---------------|-----------|---------|------------------|----------|--------------|----------|----------|-------|
| $\left[ \right]$ | 07.05.2018    | 07:35:18  | 002 003 | Antriebsfehler [ | ErrorID: | ]            | •        | \$       |       |
|                  | 07.05.2018    | 07:35:11  | 099 000 | Ausgangsleistung | [EIN]    |              | •        |          |       |
|                  |               |           |         |                  |          |              |          |          |       |
|                  |               |           |         |                  |          |              |          |          |       |
|                  |               |           |         |                  |          |              |          |          |       |
|                  |               |           |         |                  |          |              |          | ¥        |       |
|                  |               |           |         |                  |          |              |          |          |       |
|                  |               |           |         |                  |          |              |          |          |       |
|                  |               |           |         |                  |          |              |          | 0        |       |
|                  | Alarme        | Alarmhist | orie    | Hardware         |          |              |          | <u> </u> | \$    |

Abbildung 22: Ansicht "Alarme"

Detailansicht des Alarms mit Datum, Uhrzeit, Ausgang, Alarmtyp und Alarmtext zur genaueren Analyse.

Mit den Pfeiltasten am rechten Rand lässt sich durch die Ansicht scrollen.

Der grüne Haken dient, wenn erforderlich, zur Quittierung eines Fehlers.

#### Alarmhistorie

| 07.05.2018 | 07:35:18 | 002 003 | Antriebsfehler [ErrorID: ] | • |          |
|------------|----------|---------|----------------------------|---|----------|
| 07.05.2018 | 07:35:11 | 099 000 | Ausgangsleistung [EIN]     | • | _        |
| 07.05.2018 | 07:05:19 | 000 002 | System initialisiert       | • |          |
| 04.05.2018 | 13:48:03 | 099 000 | Ausgangsleistung [AUS]     | • |          |
| 04.05.2018 | 11:52:47 | 099 001 | Handbetrieb [AUS]          | • |          |
| 04.05.2018 | 11:52:08 | 099 001 | Handbetrieb [EIN]          | • |          |
| 04.05.2018 | 11:52:04 | 099 000 | Ausgangsleistung [EIN]     | • | -        |
| 04.05.2018 | 11:52:04 | 001 000 | Antrieb bereit             | • |          |
| 04.05.2018 | 11:51:46 | 099 000 | Ausgangsleistung [AUS]     | • | I        |
| 04.05.2018 | 11:34:11 | 001 000 | Antrieb bereit             | • | <u> </u> |
| 04.05.2018 | 11:34:10 | 099 000 | Ausgangsleistung [EIN]     | • |          |
| 03.05.2018 | 07:08:21 | 000 002 | System initialisiert       | • |          |
|            |          |         |                            |   | -        |
|            |          |         |                            |   |          |

Abbildung 23: Ansicht "Alarmhistorie"

Ausgabe der Alarmhistorie (die letzten 200 Ereignisse).

Speichern der Liste auf dem Gerät:

Betätigung des Druckersymbols rechts neben der Liste. Es erscheint:

- Lese Alarmhistorie der Anwendung...
- Speichere auf internem Laufwerk...
- Fertig!

Dieser Vorgang kann je nach Länge der Liste einige Zeit in Anspruch nehmen.

Die Datei "Alarmlist.csv" wird unter (F:)/Alarms erstellt und kann mit einem Tabellenprogramm ausgewertet werden.

Bei angeschlossenem USB-Stick wird die Alarmliste auch auf den Stick in das entsprechende Verzeichnis kopiert (siehe auch Kapitel "7.2.7 Dateiverwaltung").

# <u>EWIKON</u>

#### Hardware

| ⊟ Diagnose (*)          | <b>√</b>          | 15:25                                    |
|-------------------------|-------------------|------------------------------------------|
|                         | Hardwareübersicht | Modul nicht gefunden     Modul verfügbar |
| 68151.204 / 6815        | 1.302             |                                          |
|                         |                   |                                          |
| Alarme Alarmhistorie Ha | ardware           | R                                        |

Abbildung 24: Ansicht "Hardwareübersicht"

Auf dieser Seite werden alle Gerätebaugruppen angezeigt, die verbaut sein können.

Grüner Punkt: aktives, fehlerfrei funktionierendes Modul.

Grauer Punkt: Modul nicht verfügbar (defekt oder nicht vorhanden).

Welche Baugruppen im Gerät verbaut sind, ist abhängig von der Ausführung bzw. der Anzahl der Antriebe, für die das System ausgelegt ist.

#### System Diagnostics Manager (SDM)

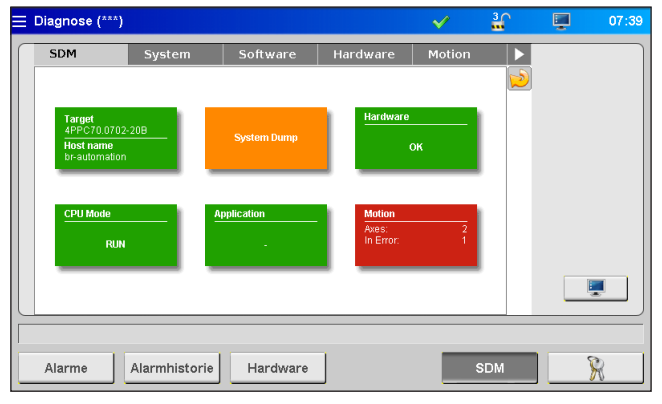

Abbildung 25: Ansicht "System Diagnostics Manager"

Dieses Menü dient EWIKON für interne Analysen bei der Fehlersuche und –behebung und wird erst ab einem höheren Zugriffslevel freigegeben.

#### 7.2.6 Display konfigurieren & Passwort

#### Allgemein

| ☰ Display konfigurieren & Pas:                                                                                                    | swort                                                                                                    | <ul> <li>✓ <sup>1</sup>/<sub>1</sub></li> </ul>                   | 07:52                                                                                 |
|----------------------------------------------------------------------------------------------------|----------------------------------------------------------------------------------------------------|-------------------------------------------------------------------|---------------------------------------------------------------------------------------|
| Sprache       Deutsch       English       Uhrzeit und Datum       Uhrzeit (ihmmss)       07     02       Datum (dit.mmsygy)       07     05 | Displayeinstellungen<br>Helligkeit  Touchpad kalibrieren<br>Beep Touch Beep Taste<br>aus aus<br>Ruckfall Menü<br>Normalbetrieb  V | Geräteinf<br>Gerätetemp<br>CPU-Tempe<br>Gesamter S<br>Verfügbarer | ernationen<br>eratur<br>45 °C<br>ratur<br>53 °C<br>208290224<br>Speicher<br>131183600 |
| Allgemein Netzwerk                                                                                                    | Passwort                                                                                                    |                                                                   | R                                                                                     |

Abbildung 26: Ansicht "Display konfigurieren & Passwort - Allgemein"

Dieses Menü bietet die Möglichkeit folgende Einstellungen vorzunehmen:

- Displaysprache
- Uhrzeit und Datum
- Displayhelligkeit
- Beep Touch
- Beep Taste
- Rückfallmenü

Hier kann festgelegt werden, ob das Gerät bei Ablauf der Zugriffslevelzeit in das Auswahlmenü oder in die Normalbetriebsanzeige zurückkehren soll.

Alle Einstellungen bleiben auch nach dem Ausschalten im Gerät gespeichert.

Sollte der Touchscreen nicht mehr richtig auf Ihre Eingaben reagieren, gibt es hier die Möglichkeit der Kalibrierung.

Im Feld Geräteinformationen werden Werte der internen Rechnereinheit angezeigt.

#### Netzwerk

| Display konfigurieren & Passwort                                                                                                    | $\checkmark$ | <b>1</b> | 07:59 |
|----------------------------------------------------------------------------------------------------|--------------|----------|-------|
| Netzwerkeinstellungen         Konfigurationsmodus         Manuelle IP         IP Adresse         10.0.1.248         Subnetzmaske         255.0.0.0         Speicheroption         flüchtig |              |          |       |
| Allgemein Netzwerk Passwort                                                                                                    |              |          | R     |

Abbildung 27: Ansicht "Display konfigurieren & Passwort - Netzwerk"

Soll das Gerät in ein Netzwerk integriert oder an einen PC angeschlossen werden, können hier die dafür erforderlichen Netzwerkeinstellungen vorgenommen werden (siehe auch Kapitel "7.2.7 Dateiverwaltung").

#### Passwort

|                                                 | ✓ | <b>≟</b> | 08:20 |   |
|-------------------------------------------------|---|----------|-------|---|
| Login<br>Passwort eingeben                      |   |          |       |   |
| Passwort ändern<br>Level 1<br>111111<br>Level 2 |   |          |       | R |
|                                                 |   |          |       |   |
| Allgemein Netzwerk Passwort                     |   |          | R     |   |

In Menüs mit diesem Symbol gelangen Sie über die Anwahl des Feldes direkt in die Passworteingabe.

Abbildung 28: Ansicht "Display konfigurieren & Passwort - Passwort"

Einige Einstellungen können nur in höheren Zugriffslevels vorgenommen werden.

Durch Erhöhen des Zugriffslevels werden entweder gesperrte Felder freigegeben oder es kommen in verschiedenen Menüs Seiten hinzu. Ein höherer Level beinhaltet selbstverständlich auch alle Einstellmöglichkeiten der Darunterliegenden.

Das Passwort für die Level 1 und 2 ist veränderbar, wenn der jeweilige Level freigeschaltet ist.

#### 7.2.7 Dateiverwaltung

#### **Interner Speicher**

| ⊒ Dateiverwaltung                                                      | <b>~</b>    | 💭 🔒 09:01                                                                                                    |
|------------------------------------------------------------------------|-------------|----------------------------------------------------------------------------------------------------|
| Dateien (Interner Speicher)  SNV_HK_Forum2018 Wed Apr 18 11:02:36 2018 | *<br>*<br>* | Datei - Informationen       Dateiname       SNV_HK_Forum2018       SW-Version       1.00.0_PRE       Datel-Version       1.00       Zettstempel       18.04.2018     11.02:34 |
| erstellen speichern laden lösche                                       | en          | kopiere nach USB                                                                                                    |
| Intern Extern USB Anzeige                                              |             | R                                                                                                    |

Abbildung 29: Ansicht "Dateiverwaltung - interner Speicher"

Dieses Menü ermöglicht es, die Einstellungen für bis zu 50 verschiedene Werkzeuge im Speicher der Anzeige zu sichern oder von dort zu laden (Laufwerk (F:) im Gerätespeicher). Auf diesem Laufwerk können der Ordner "Backup" sowie Alarmlisten, Screenshots und Record-Dateien vorhanden sein.

- erstellen sichert neue Werkzeugeinstellungen nach Eingabe eines Dateinamens.
- speichern übernimmt Änderungen durch Überschreiben der ausgewählten alten Datei.

Zum **Speichern**, **Laden** oder **Löschen** gespeicherter Einstellungen (Zugriffslevel 1) muss eine Datei über die Pfeiltasten ausgewählt werden (sie erscheint orange hinterlegt). Der ausgewählte Vorgang muss durch Quittieren einer Sicherheitsabfrage bestätigt werden.

Die Funktion kopiere nach USB kopiert die ausgewählte Datei auf einen angeschlossenen USB-Stick.

Erstellte Werkzeugdateien werden im Ordner "Backup" abgelegt, gleichzeitig wird im Unterordner "Print" eine Datei "Dateiname.html" abgelegt. Diese Datei ermöglicht es, die gespeicherten Werte bei Bedarf mit einem Webbrowser einzusehen und auszudrucken. Erfolgreiches Speichern wird in der Infozeile angezeigt.

#### **Externer USB-Speicher**

| Dateiverwaltung                 |                          | $\checkmark$ | 💭 🔒 09:04                                                                                                    |
|---------------------------------|--------------------------|--------------|----------------------------------------------------------------------------------------------------|
| Dateien (Externer USB-Speicher) | 1                        |              | Datei - Informationen                                                                                                    |
| SNU_HK_Porum2018<br>Test        | Wed Apr 18 11:02:36 2018 |              | Dateiname           Test           SW-Version           1.00.0_PRE           Date:Version           1.00           2citstempel           [03.11.2017 00:24:16] |
|                                 | laden lös                | schen        | kopiere nach Intern                                                                                                    |
| Intern Extern USB               | Anzeige                  |              | R                                                                                                    |

Abbildung 30: Ansicht "Dateiverwaltung - Externer USB-Speicher"

Diese Seite dient dem Datenaustausch mit einem externen USB-Stick und lässt sich erst anwählen, wenn ein Stick mit dem Gerät verbunden wurde und das Symbol in der Titelleiste die Verfügbarkeit anzeigt.

Beim erstmaligen Kopieren einer Datei auf den USB-Stick erzeugt das Gerät im Verzeichnis "SDC\_Pro\_MCC" auf dem USB-Stick den Ordner "Backup" und speichert dort die ausgewählte Datei ab. Die unter "Interner Speicher" oben erwähnte html-Datei wird in den Unterordner "Print" mitkopiert.

Die Schaltflächen "laden", "löschen" und "kopiere nach Intern" funktionieren analog zu den vergleichbaren Schaltflächen für den internen Speicher.

#### Anzeige

| Dateiverwaltung                |               |                | ✓             | <b>₩</b> | 15:38 |  |  |  |
|--------------------------------|---------------|----------------|---------------|----------|-------|--|--|--|
| Rezeptdatei SDC-Pro MCC:       |               |                |               |          |       |  |  |  |
| Dateiname: .html               |               |                |               |          |       |  |  |  |
| Software-Version: V1.00.0 I    | PRE           |                |               |          |       |  |  |  |
| Datei-Format: V1.00            |               |                |               |          |       |  |  |  |
| Datum und Uhrzeit: Fri Aug 3   | 15:37:54 2018 |                |               |          |       |  |  |  |
| Konfiguration                  |               |                |               | -        |       |  |  |  |
| -Seite 1-                      | Antrieb Nr.:  | 1              | 2             |          |       |  |  |  |
| Antrieb aktiv:                 |               | inaktiv        | inaktiv       |          |       |  |  |  |
| Antriebstyp:                   |               | 18253 - MA506G | 18266 - MG633 |          |       |  |  |  |
| Anzahl Schritte je Zyklus:     |               | 2              | 2             |          |       |  |  |  |
| Anzeige aktuelle Konfiguration |               |                |               |          |       |  |  |  |
| Intern                         | Anze          | ige 主          |               | Ŧ        | R     |  |  |  |

Abbildung 31: Ansicht "Dateiverwaltung - Anzeige"

Die aktuell wirksamen Einstellungen im Gerät können hier in einer Übersicht zur Anzeige gebracht werden. Mit den Pfeiltasten kann durch das Dokument gescrollt werden.

Um gespeicherte Rezepte zur Anzeige zu bringen, muss das dementsprechende Rezept geladen werden.

#### Achtung, dabei gehen Ihre aktuellen Einstellungen verloren, bitte sichern Sie diese vorher!

Der Zugang zum Systemspeicher ist auch mit einem FTP-Client-Programm über den RJ45-Anschluss in Verbindung mit einem Ethernetkabel an einem Computernetzwerk möglich. Für eine Direktverbindung wird ein Cross-Over-Ethernetkabel benötigt (Terminaleinstellungen und Zugangsdaten bitte bei EWIKON erfragen).

# <u>EWIKON</u>

#### 7.3 Hilfe bei Störungen

#### 7.3.1 Fehlersuche

| Störung                                  | Maßnahme                                                            |  |  |
|------------------------------------------|---------------------------------------------------------------------|--|--|
| Display bleibt dunkel / Gerät lässt sich | Netzspannung und Gerätesicherung im Gerät überprüfen                |  |  |
| nicht einschalten                        | Netzteil 24V DC im Gerät prüfen                                     |  |  |
| Fehler Antrieb (Acopos)                  | Überprüfen Sie alle Anschlüsse auf richtige Verbindung              |  |  |
|                                          | Überprüfen Sie alle Einstellungen (Drehmoment, Geschwindigkeit, Be- |  |  |
|                                          | schleunigung,) auf zur Anwendung passende Werte                     |  |  |
| Fehler Positionierung                    | Überprüfen Sie, ob der Antrieb sich frei bewegen kann               |  |  |

Tabelle 14: Störungen/Maßnahmen

#### 7.3.2 Ersatzteilliste

| Artikelnummer | Bezeichnung                               |  |
|---------------|-------------------------------------------|--|
| 18301         | Acopos P3 Antriebsmodul, adressiert       |  |
| 18343         | Acopos P3 Einsteckmodul Resolverinterface |  |
| 18300         | Anzeige PPC70                             |  |
| 10668         | Lüfter                                    |  |
| 18342         | Netzfilter                                |  |
| 18346         | Filtermatte 4-fach (Boden)                |  |

Tabelle 15: Ersatzteilliste

#### 7.3.3 EWIKON Service Abteilungen

Bei Serviceanfragen bitte immer die Artikelnummer und die aktuelle Softwareversion des vorliegenden Geräts (Hauptmenü) sowie die Auftragsnummer (auch die des Heißkanalsystems) bereithalten!

#### Service Steuerungstechnik/Elektro

Tel.: (+49) 6451 501-0 Fax: (+49) 6451 501-693 E-Mail: elektro@ewikon.com

#### 8. Kurzanleitung

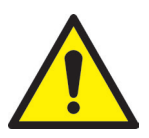

#### VORSICHT!

Fehlerhafte Einstellungen können zu falschem Verhalten oder auch zu Beschädigungen am Werkzeug oder den Motoren führen!

Die Bedienung der SDC-PRO Steuergeräte ist in mehrere Zugriffsebenen unterteilt.

- Level 0 Bediener (Startlevel)
- Level 1 Einrichter (PIN: 111111)
- Level 2 EWIKON (PIN siehe Umschlag auf der Rückseite dieser Anleitung)

Um Einstellungen vorzunehmen, Menü "Anwendung konfigurieren" auswählen.

Loggen Sie sich über 💦 als Einrichter ein.

#### Vorgehensweise bei der erstmaligen Einrichtung eines neuen Systems:

Alle notwendigen Verbindungen zwischen dem Steuergerät, dem Werkzeug und der Spritzgießmaschine entsprechend dieser Betriebsanleitung vornehmen. Danach das Steuergerät einschalten und gemäß nachfolgender Liste einstellen.

| Allgemein       | Grundeinstellungen: |   | Antriebstyp auswählen                                  |
|-----------------|---------------------|---|--------------------------------------------------------|
|                 | •                   | • | Schritte je Zyklus festlegen                           |
|                 | •                   | • | Wert Position ZU und Hub einstellen                    |
|                 | •                   | • | Alle im Werkzeug verwendeten Antriebe aktivieren       |
| Bewegung        | Bewegungsprofil •   | • | Positionen und Geschwindigkeiten einstellen            |
|                 | •                   | • | Triggersignale nach Anwendung einstellen               |
|                 | •                   | • | Bei Bedarf Verzögerungs- und Umschaltpunkte einsteller |
| Analog EIN      | Eingang #1: •       | • | Ggf. Analogeingang konfigurieren                       |
| Dateiverwaltung | •                   | • | Einstellungen als Rezept abspeichern                   |

1. Heißkanal einschalten und auf Solltemperatur aufheizen lassen (auch vorab)

- 2. Signalausgänge der Maschine auf richtigen Anschluss und Funktion testen
- 3. Leistung für die Motoren einschalten, diese vollziehen nun ihre Referenzfahrt
- 4. System ist betriebsbereit, Einstellung AUTO/HAND des Gerätes beachten!

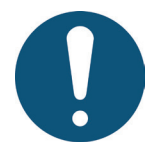

#### HINWEIS!

Die weitere Bedienung der Steuerung, das Einrichten der Nadelbewegungen für die Anwendung und das Anpassen der Funktionen an die Steuerung der Spritzgießmaschine erfolgt gemäß den vorhergehenden Kapiteln 5-7. Vor der ersten Verwendung der elektrischen Nadelsteuerung wird daher empfohlen, die Bedienungsanleitung komplett durchzulesen, um eine optimale Funktionalität zu erreichen.

#### 9. Instandhaltung und Wartung

#### 9.1 Wartungshinweise

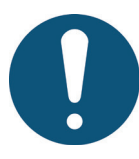

#### HINWEIS!

Unterlassene, unvollständige und falsch durchgeführte Wartungs- und Instandhaltungsarbeiten erhöhen den Verschleiß einzelner Komponenten der SDC-PRO Steuergeräte.

- Wartungs- und Instandhaltungsarbeiten sind gemäß Wartungsplan in den angegebenen Zeitintervallen und vollständig durchzuführen.
- Wartungs- und Instandhaltungsarbeiten an den Geräten d
  ürfen nur von qualifiziertem Personal mit elektrotechnischen Kenntnissen durchgef
  ührt werden.

Um eine lange Lebensdauer und störungsfreie Funktion der SDC-PRO Steuergeräte zu gewährleisten, bedarf es neben der richtigen Bedienung, einer guten Pflege und Wartung. Wartung ist neben der Inspektion und Instandsetzung eine vorbeugende Maßnahme zur Instandhaltung der SDC-PRO Steuergeräte.

Es wird empfohlen, die durchgeführten Wartungsarbeiten schriftlich zu dokumentieren.

#### 9.2 Sicherheitshinweise zur Wartung

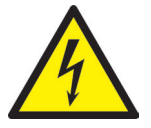

#### **GEFAHR!**

Eingeschaltete Spannungsversorgung bei Wartung und Reparatur

Tödlicher Stromschlag oder schwere Verletzungen durch stromführende Bauteile

 Die SDC-PRO Steuergeräte und angeschlossene Komponenten müssen während der Arbeiten von der Netzspannung getrennt sein.

#### 9.3 Wartungsarbeiten

Folgende Wartungsarbeiten sind in regelmäßigen Abständen durchzuführen:

#### 9.3.1 Filterwechsel

Dieser befindet sich auf der Unterseite des SDC-PRO Steuergeräts und ist in regelmäßigen Abständen zu prüfen und bei Bedarf zu ersetzen.

#### 9.3.2 Reinigung des SDC-PRO Steuergeräts

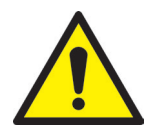

#### VORSICHT!

#### Unbeabsichtigtes Drücken von Tasten

Beim Berühren des Touch Screens oder beim Drücken der Tasten können unbeabsichtigte Funktionen ausgelöst werden.

• Die Reinigung des SDC-PRO Steuergeräts darf nur in ausgeschaltetem Zustand durchgeführt werden.

Für die Reinigung ist nur Wasser mit entsprechenden Zusätzen erlaubt. Das Äußere der Geräte mit einem weichen, feuchten Tuch reinigen. Das Innere nur mit Druckluft (geringem Druck) und einem Pinsel reinigen.

Der Touch Screen kann mit Spülmittel, Bildschirmreinigungsmittel oder Alkohol (Ethanol) gesäubert werden. Das Reinigungsmittel nicht direkt auf den Touch Screen sprühen, sondern zuerst auf das Tuch!

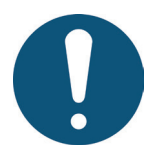

#### HINWEIS!

Auf keinen Fall leicht entzündliche oder brennbare Substanzen, aggressive Lösungsmittel, Chemikalien, Scheuermittel oder Dampfstrahler verwenden.

#### 9.3.3 Lüfter und Lüftungsgitter, ggf. mit Filter, überprüfen

Der Lüfter sowie das Lüftungsgitter (an der Rückwand) sind in regelmäßigen Abständen zu prüfen und ggf. zu reinigen oder zu ersetzen.

#### 9.4 Service und Reparaturhinweise

- Sicherungen nur gegen den gleichen Typ tauschen.
- Bei Austausch von Komponenten nur Original-Ersatzteile verwenden (siehe Kapitel "7.3.2 Ersatzteilliste").

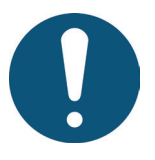

#### HINWEIS!

Der bei LCD/TFT-Monitoren mögliche Einbrenneffekt tritt auf, wenn ein statischer Bildinhalt über längeren Zeitraum angezeigt wird. Dieser statische Bildinhalt bewirkt den Aufbau parasitärer Kapazitäten innerhalb der LCD-Komponenten, die die Flüssigkristall-Moleküle daran hindern, in ihren ursprünglichen Zustand zurückzukehren.

Um diesen Effekt zu reduzieren, sollten Sie das SDC-PRO Steuergerät bei Nichtbenutzung ausschalten.

#### 10. Außerbetriebnahme

#### 10.1 Rücksendung des SDC-PRO Steuergeräts

Nach Ablauf der Betriebszeit können die Geräte an den Hersteller zur Entsorgung zurückgegeben werden.

#### 10.2 Sicherheitshinweise zur Demontage

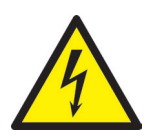

#### GEFAHR!

#### Angeschlossene Spannungsversorgung

Tödlicher Stromschlag oder schwere Verletzungen durch stromführende Bauteile

 Das SDC-PRO Steuergerät muss während der Demontage von der Spannungsversorgung getrennt sein. Zuerst sollte die Netzzuleitung entfernt werden, um eine Verbindung zum Stromnetz unmöglich zu machen. Weiterhin sind alle steckbaren Anschlüsse zum Werkzeug oder zur Maschine vom Gerät zu entfernen.

#### 10.3 Hinweise zur Entsorgung

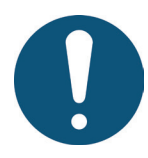

#### **HINWEIS!**

- Alle Betriebs- und Hilfsstoffe müssen abgelassen, aufgefangen und örtlichen Vorschriften entsprechend entsorgt werden.
- Die Demontage darf nur durch geschultes Personal durchgeführt werden.
- Dem Entsorgungsprozess zugeführte Komponenten dürfen keinesfalls wiederverwendet werden. Die Firma EWIKON lehnt jede Verantwortung für Personen- oder Sachschäden ab, welche im Zusammenhang mit der Wiederverwendung stehen.
- Nach sachgerechter Demontage sind die zerlegten Einzelteile der Wiederverwertung zuzuführen:
- Metallische Materialreste verschrotten,
- Kunststoffelemente und Kunststoffreste aus der Verarbeitung recyceln,
- Übrige Komponenten nach Materialbeschaffenheit sortiert entsorgen.
- Elektroschrott, Elektronikkomponenten unterliegen der Sondermüllbehandlung und dürfen nur von zugelassenen Fachbetrieben entsorgt werden.
- Nationale Entsorgungsbestimmungen sind im Hinblick auf die umweltgerechte Entsorgung des demontierten SDC-PRO Steuergeräts unbedingt zu beachten.

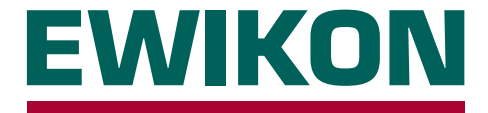

Hiermit erklären wir, dass die unten aufgeführten Produkte in der gelieferten Ausführung bezüglich Design und Konstruktionstyp den wesentlichen Schutzanforderungen der EU-Richtlinien

#### 2014/35/EU "Niederspannungsrichtlinie"

und

#### 2014/30/EU "EMV-Richtlinie"

entsprechen. Voraussetzung hierfür ist die bestimmungsgemäße Verwendung der Geräte sowie die Beachtung der Installations-, Inbetriebnahme- und Bedienungshinweise.

Bei Veränderungen am Produkt verliert die Konformitätserklärung ihre Gültigkeit.

| Hersteller:                      | EWIKON Heißkanalsysteme GmbH<br>Siegener Straße 35<br>D – 35066 Frankenberg<br>Tel.: +49 6451 / 501-0                                                    |                                                      |                                                                                                    |  |  |  |  |
|----------------------------------|----------------------------------------------------------------------------------------------------|------------------------------------------------------|----------------------------------------------------------------------------------------------------|--|--|--|--|
| Produkt:                         | EDC / EDC-PRO E-Drive-Control Schrittmotorsteuerung                                                                                                    |                                                      |                                                                                                    |  |  |  |  |
|                                  | SDC / SDC-PRO Servo-Drive-Control Servomotorsteuerung<br>für den Betrieb von Linearantrieben in Heißkanal-Nadelverschlusssystemen                        |                                                      |                                                                                                    |  |  |  |  |
|                                  | <b>VDC Valve-Drive-Control Magnetventilsteuerung</b><br>für den Betrieb von Hydraulik- oder Pneumatikzylindern in Heißkanal-Nadel-<br>verschlusssystemen |                                                      |                                                                                                    |  |  |  |  |
| Typenbezeichnung:                | 68050.001 ; SDC-Steuergerät, 1-fach                                                                                                    |                                                      |                                                                                                    |  |  |  |  |
|                                  | 68151.301 ; SDC-PRO-Steuerge                                                                                                    | erät, 1-fach                                         | 68151.302 ; SDC-PRO-Steuergerät, 2-fach                                                                                       |  |  |  |  |
|                                  | 68051.004 ; EDC-Steuergerät, 4-fach<br>68051.008 ; EDC-Steuergerät, 8-fach<br>68051.018 ; EDC-Steuergerät, 8-fach                                        |                                                      | 68051.104 ; EDC-Steuergerät, 4-fach<br>68051.108 ; EDC-Steuergerät, 8-fach<br>68051.118 ; EDC-Steuergerät, 8-fach             |  |  |  |  |
|                                  | 68151.004 ; EDC-PRO-Steuergerät, 4-fach<br>68151.008 ; EDC-PRO-Steuergerät, 8-fach<br>68151.018 ; EDC-PRO-Steuergerät, 8-fach                            |                                                      | 68151.104 ; EDC-PRO-Steuergerät, 4-fach<br>68151.108 ; EDC-PRO-Steuergerät, 8-fach<br>68151.118 ; EDC-PRO-Steuergerät, 8-fach |  |  |  |  |
|                                  | 68051.504 ; VDC-Steuergerät, 4-fach                                                                                                    |                                                      | 68051.508 ; VDC-Steuergerät, 8-fach                                                                                           |  |  |  |  |
| Angewandte harmonisierte Normen: |                                                                                                    |                                                      |                                                                                                    |  |  |  |  |
|                                  | DIN EN 61010-1: 2011-07 "Sicherheitsbe<br>Steuer-, Regel<br>meine Anforde                                                                                |                                                      | ⊧stimmungen für elektrische Mess-,<br>I- und Laborgeräte" - Teil 1: Allge-<br>erungen                                         |  |  |  |  |
|                                  | DIN EN 61010-2-201: 2015-05<br>(Normentwurf)                                                                                                    | "Sicherheitsbes<br>Steuer-, Regel-<br>sondere Anford | stimmungen für elektrische Mess-,<br>- und Laborgeräte" - Teil 2-201: Be-<br>lerungen für Steuer- und Regelgeräte             |  |  |  |  |
|                                  | Hinweis: Die Einhaltung der Anforderungen setzt Original-Verbindungsleitungen<br>außerhalb des Gerätes voraus!                                           |                                                      |                                                                                                    |  |  |  |  |

Frankenberg, 09/09/2020

Stefan Elmeke, Geschäftsführer

# 

# Artikelnummer: 18340D Irrtümer sowie inhaltliche und technische Änderungen vorbehalten. EWIKON 12/2019

#### **EWIKON**

Heißkanalsysteme GmbH Siegener Straße 35 35066 Frankenberg Tel: +49 6451 / 501-0 Fax: +49 6451 / 501 202 E-Mail: info@ewikon.com www.ewikon.com